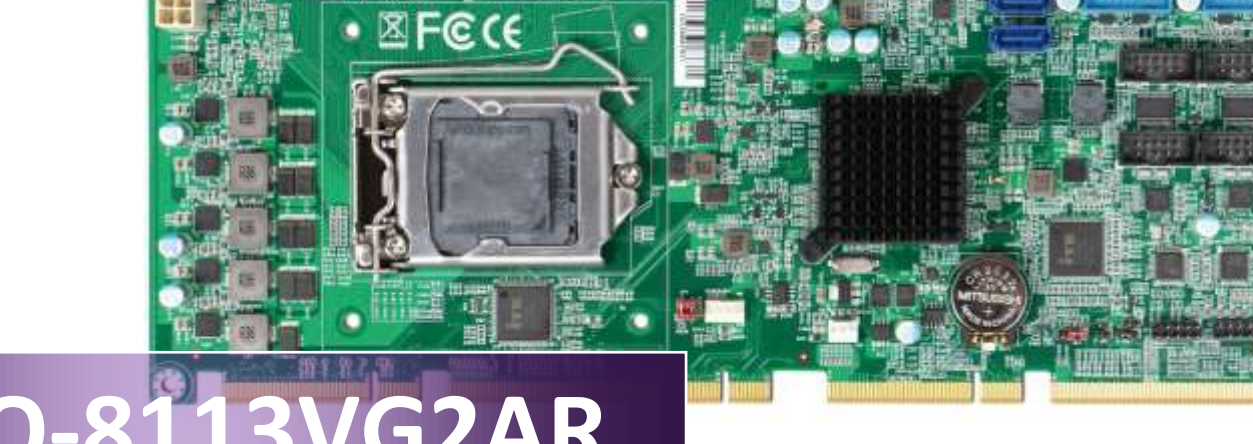

**PICMG 1.3 Single Host Board** 

Version 1.5

Copyright © Portwell 2016

ROBO-8113VG2AR User's Guide

## **Revision History**

| R1 0   | Preliminary                                            |
|--------|--------------------------------------------------------|
| 1(1.0  |                                                        |
| R1.1   |                                                        |
| R1.2   | Page22 J1 mark 標記有誤                                    |
| R1.3   | Page11 add VGA resolution limitation                   |
| R1.4   | Page12 add Soft reminder about power supply discharge  |
| R1.4-1 | Page11 add Noted 2 about VGA limit with external cable |
| R1.5   | Update JP6 ATX/AT select pin information               |

# Contents

| 1 | Introduction |                                                     |    |
|---|--------------|-----------------------------------------------------|----|
| 2 | Specific     | cations                                             | 11 |
|   | 2.1          | Supported Operating Systems                         |    |
|   | 2.2          | Mechanical Dimensions                               |    |
|   | 2.3          | Power Consumption                                   |    |
|   | 2.4          | Environmental Specifications                        |    |
| 3 | Hardwa       | are Configuration                                   |    |
|   | 3.1          | Jumpers and Connectors                              |    |
|   | 3.2          | Jumpers Settings                                    |    |
|   | 3.3          | Connector Settings                                  |    |
| 4 | Signal [     | Descriptions                                        |    |
|   | 4.1          | Watch Dog Signal                                    |    |
|   | 4.2          | GPIO Signal                                         |    |
| 5 | System       | Resources                                           |    |
|   | 5.1          | Intel® Skylake-S PCH                                |    |
|   | 5.2          | Main Memory                                         |    |
|   | 5.3          | Installing the Single Board Computer                |    |
|   | 5.3.1        | Chipset Component Driver                            |    |
|   | 5.3.2        | Intel® HD Graphics 530                              |    |
|   | 5.3.3        | Intel LAN I210AT/I219LM Gigabit Ethernet Controller |    |
|   |              |                                                     |    |

| 6 | BIOS Setup Items |                             |      |
|---|------------------|-----------------------------|------|
|   | 6.1              | Introduction                | . 35 |
|   | 6.2              | BIOS Setup                  | . 35 |
|   | 6.2.1            | Main                        | . 37 |
|   | 6.2.2            | Configuration               | . 39 |
|   | 6.2.3            | Security                    | . 83 |
|   | 6.2.4            | Boot                        | . 85 |
|   | 6.2.5            | Save & Exit                 | . 87 |
| 7 | Troubles         | hooting                     | . 89 |
|   | 7.1              | Hardware Quick Installation | . 89 |
|   | 7.2              | BIOS Setting                | . 91 |
|   | 7.3              | FAQ                         | . 92 |
| 8 | Portwell         | Software Service            | . 97 |
| 9 | Industry         | Specifications              | . 98 |
|   | 9.1              | Industry Specifications     | . 98 |

#### Preface

This user's guide provides information about the components, features, connectors and BIOS Setup menus available on the ROBO-8113VG2AR. This document should be referred to when designing PICMG 1.3 application. The other reference documents that should be used include the following:

♦Intel SkyLake-S/KabyLake-S Design Guide

Intel SkyLake-S/KabyLake-S Specification

Please contact Portwell Sales Representative for above documents.

#### Disclaimer

The information contained within this user's guide, including but not limited to any product specification, is subject to change without notice. Portwell provides no warranty with regard to this user's guide or any other information contained herein and hereby expressly disclaims any implied warranties of merchantability or fitness for any particular purpose with regard to any of the foregoing. Portwell assumes no liability for any damages incurred directly or indirectly from any technical or typographical errors or omissions contained herein or for discrepancies between the product and the user's guide. In no event shall Portwell be liable for any incidental, consequential, special, or exemplary damages, whether based on tort, contract or otherwise, arising out of or in connection with this user's guide or any other information contained herein or the use thereof.

#### Trademarks

Product names, logos, brands, and other trademarks featured or referred to within this User's guide or the Portwell website, are the property of their respective trademark holders. These trademark holders are not affiliated with Portwell, our products, or our website.

#### Warranty

Portwell makes no representation, warranty or guaranty, express or implied regarding the products except its standard form of limited warranty ("Limited Warranty"). Portwell may in its sole discretion modify its Limited Warranty at any time and from time to time.

Beginning on the date of shipment to its direct customer and continuing for the published warranty period, Portwell represents that the products are new and warrants that each product failing to function properly under normal use, due to a defect in materials or workmanship or due to non conformance to the agreed upon specifications, will be repaired or exchanged, at Portwell's option and expense.

DOON

## Certification

Portwell is certified to DIN EN ISO 9001:2000 standard.

## **Technical Support**

Portwell technicians and engineers are committed to providing the best possible technical support for our customers so that our products can be easily used and implemented.

We request that you first visit our website at <u>http://www.portwell.com.tw/support/</u> for the latest documentation, utilities and drivers, which have been made available to assist you. If you still require assistance after visiting our website then contact our technical support department by email at\_ tsd@mail.portwell.com.twfor further assistance. Thank you!

# **Notice** SBC Handling and Installation Notice

■ Handling and Installing SBC

Caution: Do not just hold any single side of the SBC; hold evenly on both sides!

- •Heavy processor cooler may bend the SBC when SBC being held just on one side.
- The bending may cause soldering or components damaged.

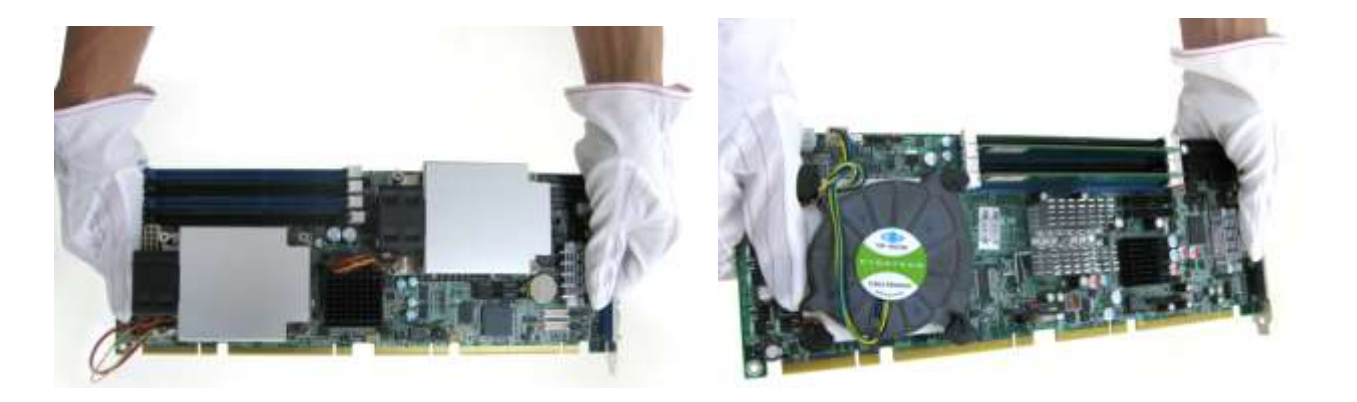

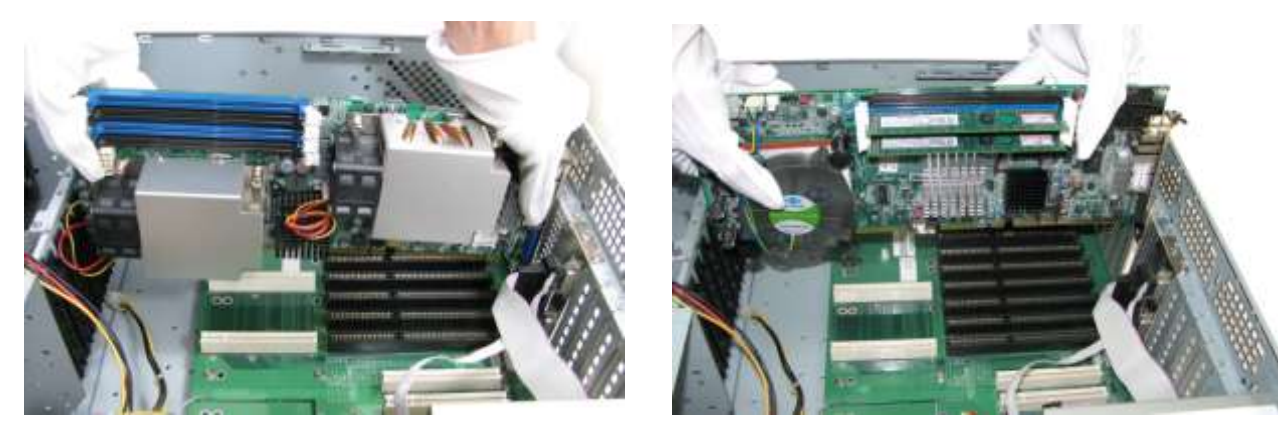

■ Fix your SBC in System

Caution: Suggest your S.I or vendor to use a metal bracket to hold/fix the desktop or server grade SBC to avoid the vibration damage during transportation. Heavy processor cooler may bend the SBC when systems are during transportation without any holder.

Example:

- 4U chassis :
  - → Use L type mental or plastic or rubber bracket to hold SBC.

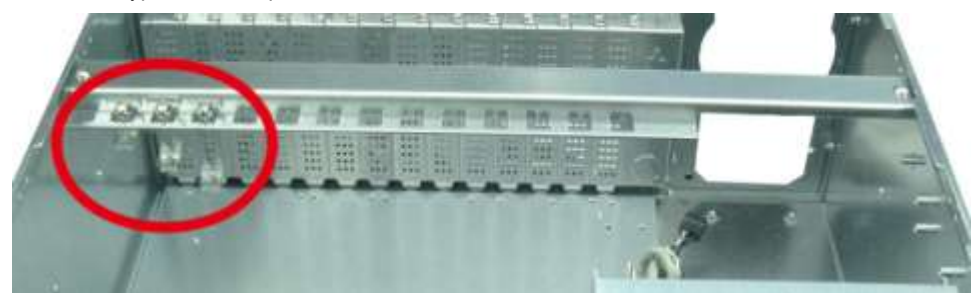

Copyright © Portwell 2016

• 2U or 1U chassis: a mental bracket on the bottom of chassis to balance and support SBC from bending.

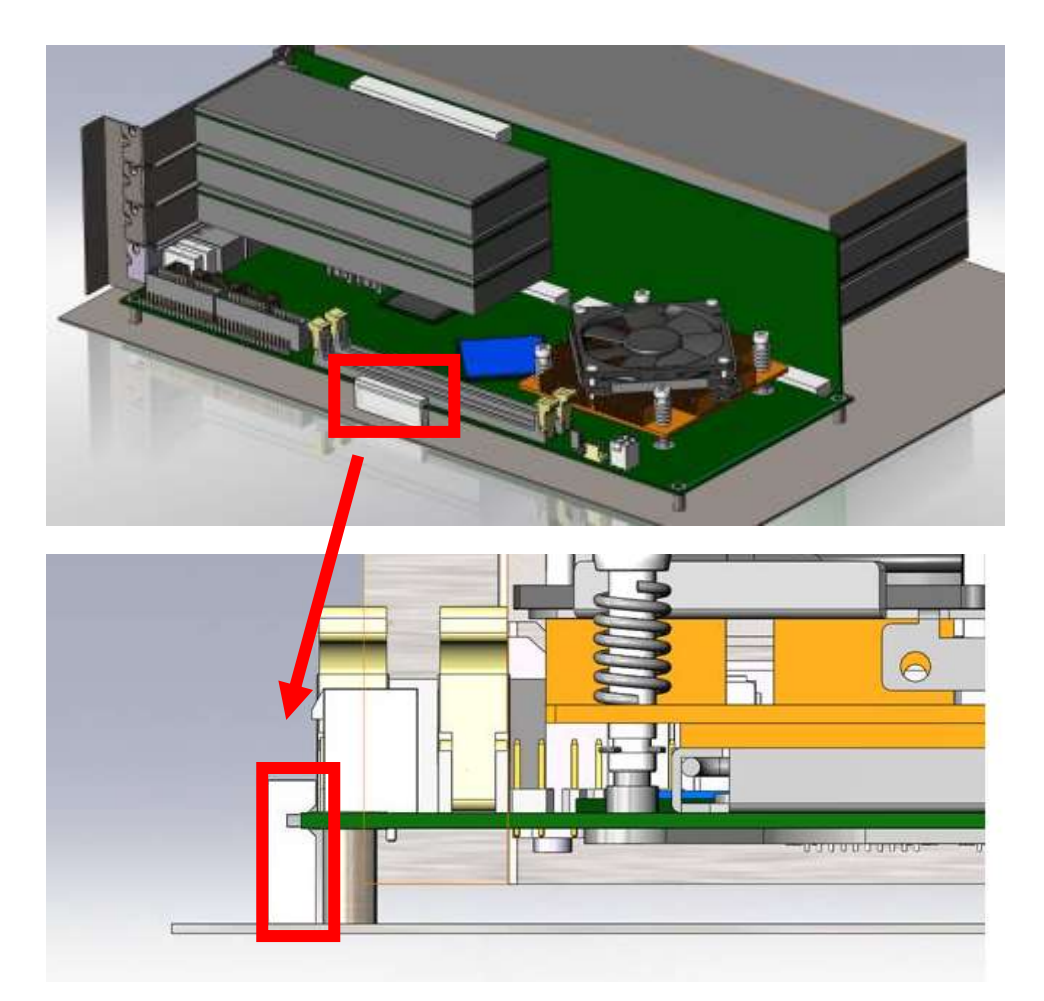

Copyright © Portwell 2016

ROBO-8113VG2AR User's Guide

# 1 Introduction

ROBO-8113VG2AR, a PICMG 1.3 Single Host Board (SHB) with the latest Intel 7<sup>th</sup> and 6<sup>th</sup> Generation Core processors supported from E3 class Xeon processors to Core i3 processors. Portwell's ROBO-8113VG2AR implements flexible PCI Express Gen 3 expansion by one PCI Express x16 or two PCI Express x 8 or one PCI Express x8 and two PCI Express x4 with dedicated processor sku, which is ideal for a range of applications, such as Industrial Automation, Digital Signage, and Medical.

ROBO-8113VG2AR adopt Intel C236 and Q170 PCH. Providing up to 32GB DDR4 system memory supported with ECC or non-ECC option. ROBO-8113VG2AR with the 7<sup>th</sup> and 6<sup>th</sup> generation Intel® processor family features and integrated, enhanced graphics engine which provides significant 3D performance, up to DirectX® 12. It supports triple display function via DVI-I (VGA and DVI-D) and HDMI up to 4Kx2K. Rich I/O functions are also provided by ROBO-8113VG2AR single host board, which is 10x USB 3.0, 2x USB 2.0, 6x SATA III ports (dual ports via backplane), 2x RS232 ports, 2x smart COM ports which select RS232/422/485 mode by bios adjustment, and dual Intel GbE LAN ports. It also supports on board TPM 2.0 to secure your applications.

For the industries who already have large install based systems, ROBO-8113VG2AR not only provides a way to upgrade to use the latest Intel processors, but also supporting legacy elements such as VGA, four PCI expansion, four Serial ports and PS/2 Keyboard and Mouse.

# 2 Specifications

| Main Processor      | <ul> <li>Intel® Kaby Lake-S/Skylake -S E3-12xxv5/v6 and Core™ i Processors</li> </ul>                                                                                                    |  |
|---------------------|----------------------------------------------------------------------------------------------------|--|
| System BIOS         | ◆ AMI UEFI BIOS                                                                                                    |  |
| Main Memory         | <ul> <li>Up to 32 GB ECC or non-ECC DDR4 on two Long-DIMM sockets. Supports dual channel DDR4<br/>1866/2133 MHz SDRAM</li> </ul>                                                                                                    |  |
| Graphics            | <ul> <li>Controller: Intel® Gfx Gen 9, HD graphics</li> <li>VGA: Resolution up to 1920 x 1200 @ 60Hz</li> <li>DVI-D: Resolution up to 1920 x 1200 @ 60Hz<br/>(VGA+DVI-D on bracket by DVI-I port)</li> <li>Note 1(VGA resolution limitation)</li> <li>If use the B6903351(DVI-D +VGA Y cable) to connect with DVI-D &amp; VGA monitor simultaneously, the<br/>VGA resolution only can up to 1920x1080.And only DVI-D can be to show correct information about type<br/>of monitor &amp; resolution.</li> <li>Note 2 (VGA limit with external cable )</li> <li>When using external Y cable (or DVI to VGA cable only) to connect with a VGA screen, and has</li> </ul> |  |
|                     | requirement for USB3.0 on REAR I/O, we recommended using USB3.0 J17 port (On board                                                                                                    |  |
|                     | USB3.0 is without limitation)                                                                                                    |  |
|                     | ♦ HDMI: Resolution up to 4096 x 2160 @ 24Hz                                                                                                    |  |
| Expansion Interface | From CPU: 1x PCI Express x16 or 2x PCI Express x8 or 1x PCI Express x8 + 2x PCI Express x4 by jumper setting (Gen3 up to 8.0 GT/s)                                                                                                    |  |
|                     | ◆ From PCH: 1x PCI Express x4 or 4x PCI Express x1 by amerent bios support (Gen 3 up to 8.0 G1/S)                                                                                                    |  |
| SATA Interface      | <ul> <li>Six SATA III ports (SATA 6Gb/s), dual ports via backplane</li> </ul>                                                                                                    |  |

| Input/Output                                   | <ul> <li>Serial Ports: 2x RS-232 &amp; 2x RS-232/422/485 selectable by bios</li> <li>USB Port: 2x USB 3.0 on bracket, 8x USB 3.0 on board header, 4x USB 2.0 ports through backplane</li> <li>GPIO connector: 8GPI + 8GPO</li> <li>Audio Interface: Mic-In / Line-Out / Line-in (on-board header)</li> </ul> |  |
|------------------------------------------------|----------------------------------------------------------------------------------------------------|--|
| Ethernet                                       | <ul> <li>◆ Supports dual 10/100/1000 Mbps Ethernet port (s) via PCI Express x1 interface by Intel WGI219LM and<br/>WGI210AT controller</li> <li>◆ Dual RJ45 connector on bracket</li> </ul>                                                                                                    |  |
| ТРМ                                            | ◆ On-board TPM 2.0 support (TPM IC: Infineon SLB9665TT2.0)                                                                                                    |  |
| High Drive GPIO                                | ◆ One pin-header for GPIO (8bit in &8bit out)                                                                                                    |  |
| Mechanical and<br>environmental specifications | <ul> <li>Operating temperature: 0 ~ 60° C</li> <li>Storage temperature:-20 ~ 80° C</li> <li>Humidity: 5 ~ 90% non-condensing</li> <li>Power supply voltage: ATX</li> <li>Soft reminder</li> </ul>                                                                                                    |  |
|                                                | <ul> <li>Because the power supply discharge sequence is not standardized, the difference between the 5v / 3.3v discharge sequence during shutdown ,maybe cause malfunction or abnormal waveform.</li> <li>◆ Board size: 338.5mm x 126.39mm, 13.33" (L) x 4.98" (W)</li> </ul>                                |  |

## 2.1 Supported Operating Systems

The ROBO-8113VG2AR supports the following operating systems.

♦ Windows 7 support

♦ Windows 8.1 / WEI 8.1 support

♦ Windows 10 full support

♦ Kernel.org Distribution

#### 2.2 Mechanical Dimensions

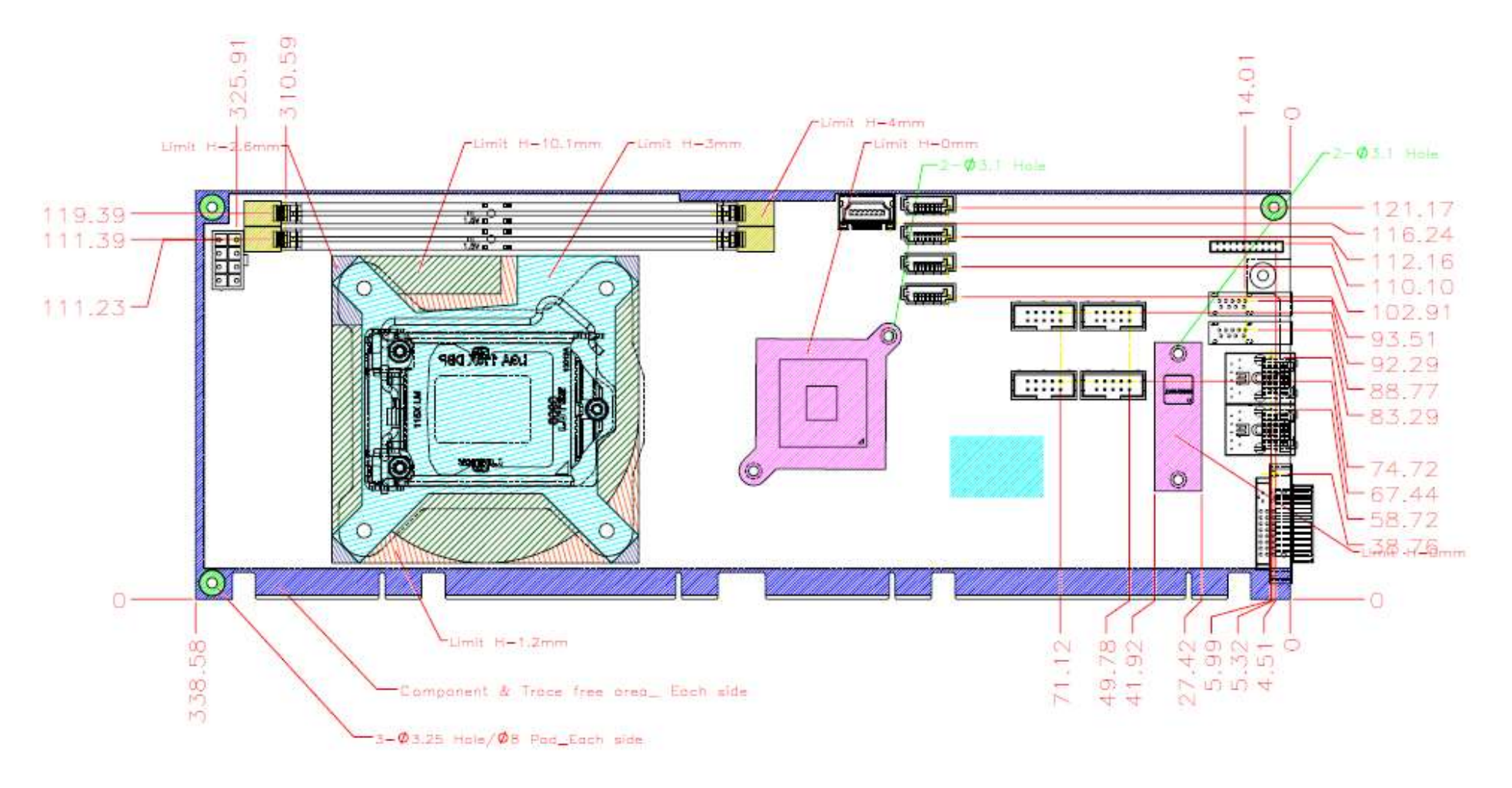

Copyright © Portwell 2016

ROBO-8113VG2AR User's Guide

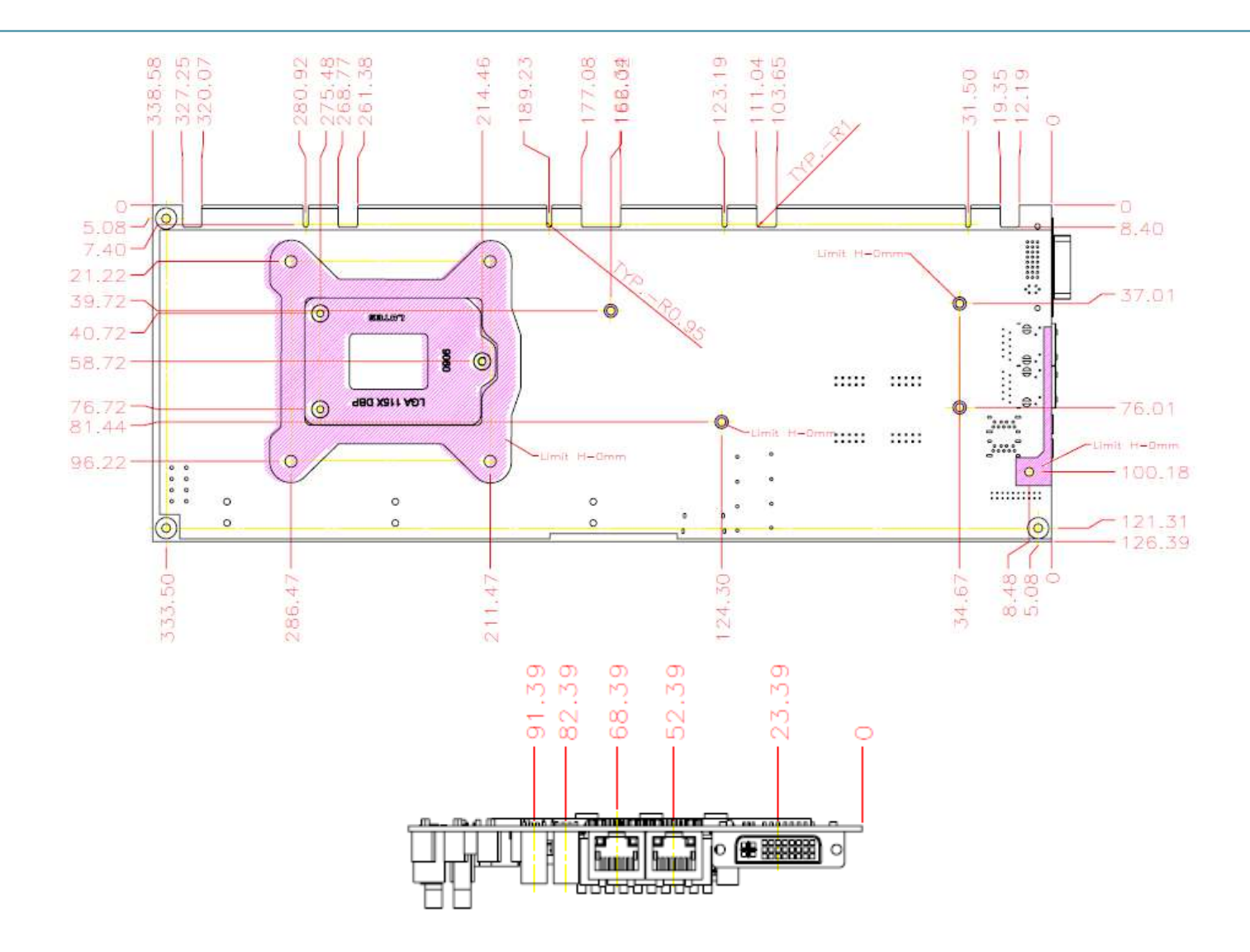

# 2.3 Power Consumption

| Test Configuration |                                                                               |  |  |
|--------------------|-------------------------------------------------------------------------------|--|--|
| CPU Type           | Type Intel® Core™ i5-6500TE CPU @ 3.2GHz (ES) L3: 6MByte                      |  |  |
| SBC BIOS           | Portwell, Inc. ROBO-8113VG2AR-Q170-PCIE1 TEST BIOS (60105T00)                 |  |  |
| Memory             | WARIS UB-DIMM DDR4 2133 8GB*2 (SEC K4A4G085WD)                                |  |  |
| VGA Card           | Onboard Intel® HD Graphics 530                                                |  |  |
| VGA Driver         | Intel® HD Graphics 530 Version: 20.19.15.4312                                 |  |  |
| LAN Card           | Onboard Intel® Ethernet Connection(2) I219-LM                                 |  |  |
| LAN Driver         | Intel® Ethernet Connection(2) I219-LM Version: 12.13.17.7                     |  |  |
| LAN Card           | AN Card Onboard Intel® I210 Gigabit Network Connection                        |  |  |
| LAN Driver         | Intel® I210 Gigabit Network Connection Version: 12.14.7.0                     |  |  |
| Audio Card         | Onboard Realtek ALC886 High Definition Audio                                  |  |  |
| Audio Driver       | Realtek ALC886 High Definition Audio Version: 6.0.1.7312                      |  |  |
| Chip Driver        | Chip Driver Intel® Skylake-S Chipset Device Software Version: 10.0.27         |  |  |
| USB3.0 Driver      | Intel® USB 3.0 eXtensible Host Controller Adaptation Driver Version: 1.0.1.45 |  |  |
| EC Version         | 51124T00 (11/24/2015)                                                         |  |  |
| CDROM              | Pioneer DVR-S19LBK                                                            |  |  |
| Power Supply       | FSP460-60PFB 460W                                                             |  |  |
| Carrier Board      | PBPE-11A3                                                                     |  |  |
| USB3.0 HDD         | SP Armor A30                                                                  |  |  |
| SATA SSD           | PLEXTOR DRAH1T-A74658844                                                      |  |  |

Copyright © Portwell 2016

| Power consumption   |          |                    |                    |
|---------------------|----------|--------------------|--------------------|
|                     |          |                    |                    |
| ltem                | Power ON | Full Loading 10Min | Full Loading 30Min |
| CPU +12V            | 1.09A    | 2.46A              | 2.38A              |
| System +12V         | 0.31A    | 0.41A              | 0.38A              |
| System +3.3V        | 1.27A    | 1.01A              | 1.02A              |
| System +5V          | 1.19A    | 1.63A              | 1.63A              |
| System+ Device +12V | 0.40A    | 0.94A              | 0.89A              |
| System+ Device +5V  | 2.39A    | 2.64A              | 2.68A              |

## 2.4 Environmental Specifications

Storage Temperature : -20~80°C Operation Temperature : 0~60°C Storage Humidity : 5~90% Operation Humidity: 10~90% Block Diagram

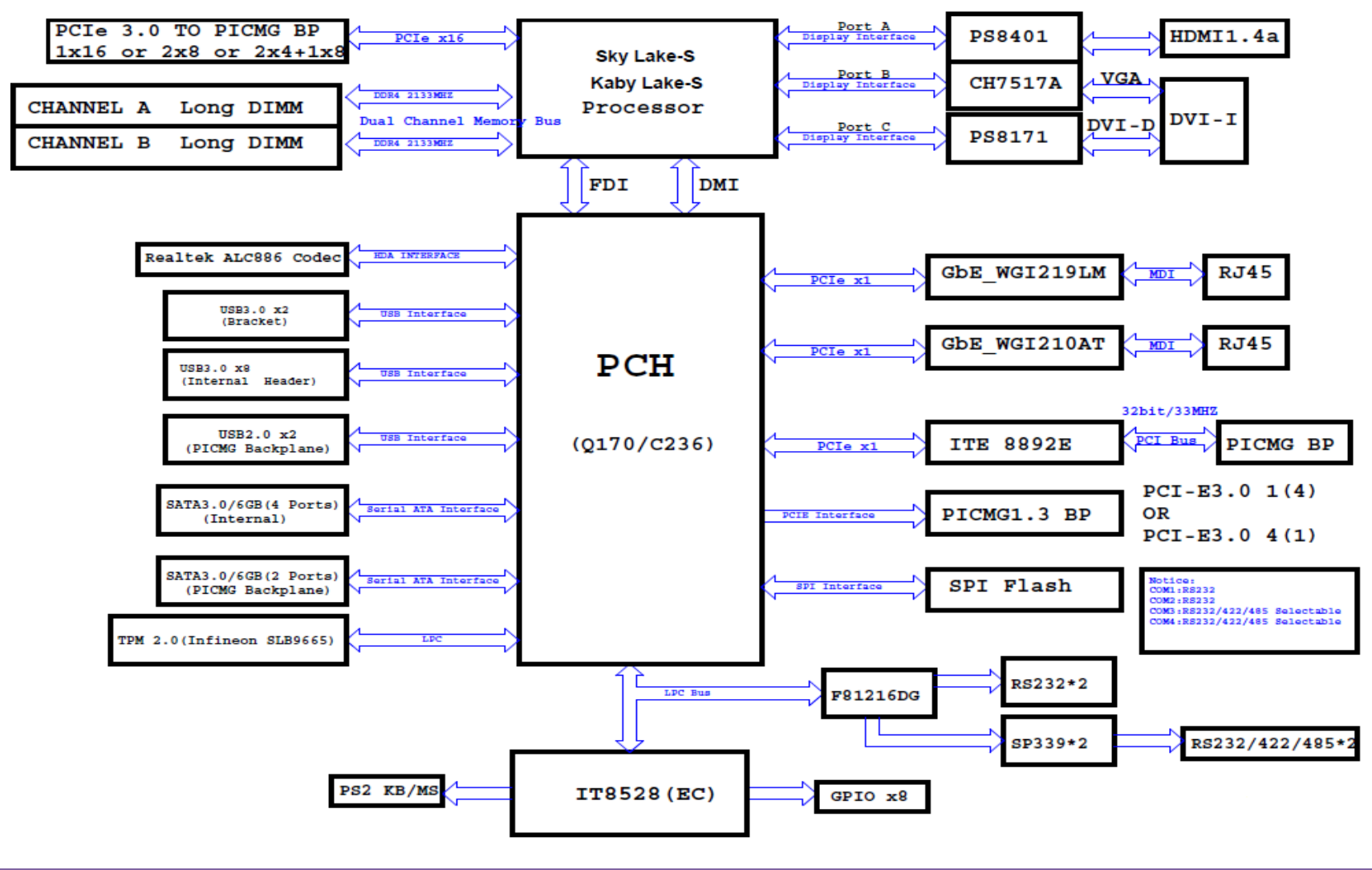

Copyright © Portwell 2016

ROBO-8113VG2AR User's Guide

# 3 Hardware Configuration

## 3.1 Jumpers and Connectors

This chapter indicates jumpers', headers' and connectors' locations. Users may find useful information related to hardware settings in this chapter.

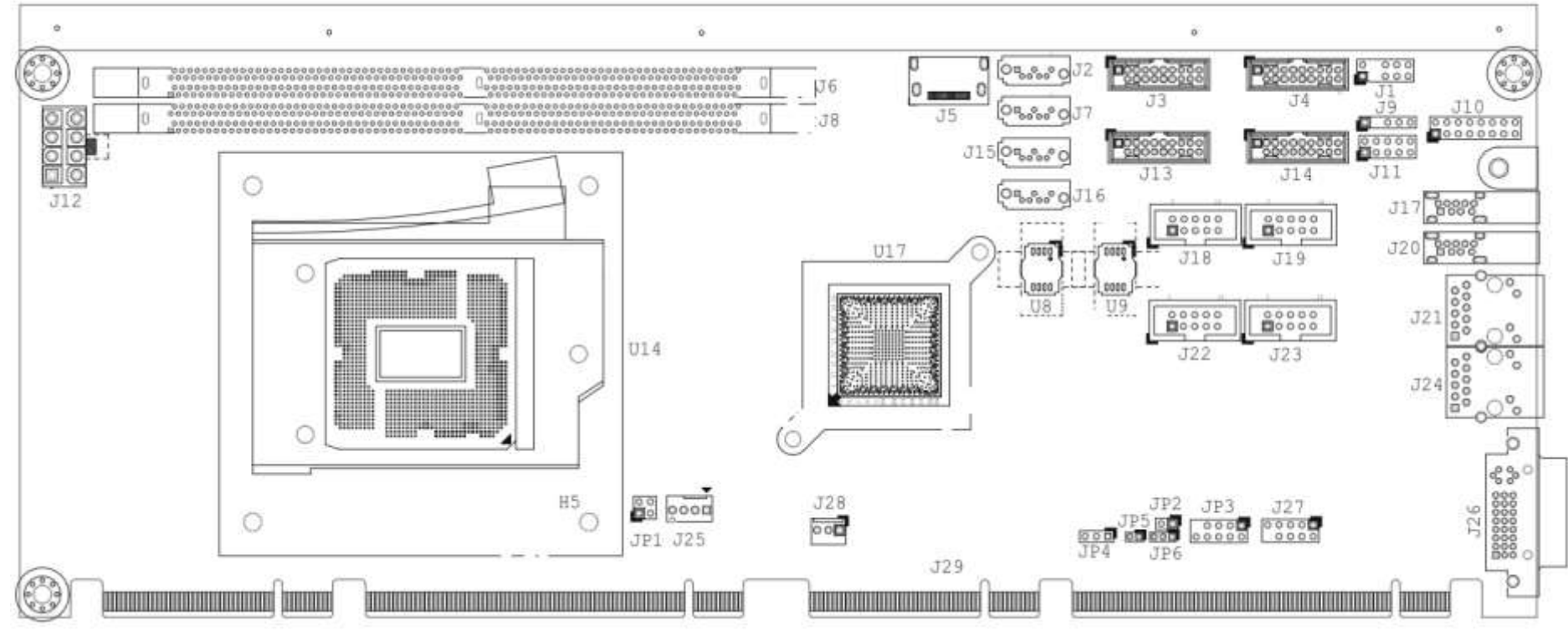

Copyright © Portwell 2016

ROBO-8113VG2AR User's Guide

## 3.2 Jumpers Settings

For users to customize ROBO-8113VG2AR's features. In the following sections, Short means covering a jumper cap over jumper pins; Open or N/C (Not Connected) means removing a jumper cap from jumper pins. Users can refer to Figure 1 for the Jumper allocations.

#### Jumper Table

The jumper settings are schematically depicted in this manual as follows:

#### Jump Function List:

| Jumper | Function                                   | Remark            |
|--------|--------------------------------------------|-------------------|
| JP1    | Configure PCIEx16, x8 (For C236/Q170 only) | Header2Px2/2.54mm |
| JP2    | Auto Power Button(Reserve)                 | PH2Px1/2.54mm     |
| JP3    | LPC 80 Port Pin Header                     | Header5Px2/2mm    |
| JP4    | Clear CMOS Setup                           | PH3Px1/2.54mm     |
| JP5    | WDT Enable/Disable Pin                     | PH2Px1/2.54mm     |
| JP6    | ATX/AT Select Pin                          | PH3Px1/2.54mm     |

# JP1: PCI Express\* Bifurcation

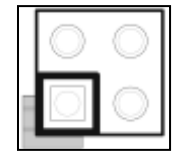

## JP4: Clear CMOS Setup

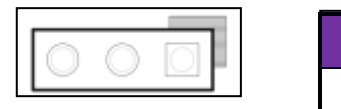

| PIN No.    | Description |
|------------|-------------|
| 1-2, Short | Normal      |
| 2-3, Short | Clear CMOS  |

#### JP5: WDT Enable/Disable Pin

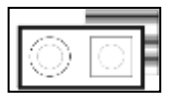

| PIN No.   | Description |  |
|-----------|-------------|--|
| 1-2 Short | WDT Enable  |  |
| 1-2 Open  | WDT Disable |  |

#### JP6: ATX/AT Select Pin

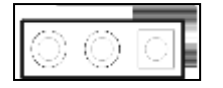

| PIN No.   | Description |  |
|-----------|-------------|--|
| 1-2 Short | AT mode     |  |
| 2-3 Short | ATX mode    |  |

## 3.3 Connector Settings

**Connector Allocation** 

I/O peripheral devices are connected to the interface connectors

#### **Connector Function List**

| Connector     | Function                           | Remark             |
|---------------|------------------------------------|--------------------|
| J1            | Keyboard/Mouse Connector           | Header 5Px2/2.54mm |
| J2/J7/J15/J16 | SATA Connector                     |                    |
| J3/J4/13/14   | USB2.0/3.0 connector               |                    |
| J5            | HDMI Connector                     |                    |
| J6            | DDR4 Channel B Slot                |                    |
| J8            | DDR4 Channel A Slot                |                    |
| J9            | SM Bus Pin Header                  | PH5Px1/2.54mm      |
| J10           | Front Panel Pin Header             | Header 8Px2/2.54mm |
| J11           | GPIO Pin Header                    | Header 5Px2/2.54mm |
| J12           | ATX 8 Pin Connector(For CPU Power) |                    |
| J17/J20       | USB2.0/3.0 connector(D-Sub)        |                    |
| J18           | COM1 Pin Header                    |                    |
| J19           | COM2 Pin Header                    |                    |

Copyright © Portwell 2016

| J21 | RJ45 Connector for I210 |                    |
|-----|-------------------------|--------------------|
| J22 | COM4 Pin Header         |                    |
| J23 | COM3 Pin Header         |                    |
| J24 | RJ45 Connector for I219 |                    |
| J25 | CPU Fan                 |                    |
| J26 | DVI-I Connector         |                    |
| J27 | Audio Pin Header        | Header 5Px2/2.54mm |
| J28 | System Fan              |                    |

## J1: Keyboard/Mouse Connector

| 123. |        |     |   |
|------|--------|-----|---|
| 9    | 0      | 0   |   |
|      | 1000 A | 100 | - |
|      | 0      | 0   | 0 |

| PIN No. | Signal Description | PIN No. | Signal Description |
|---------|--------------------|---------|--------------------|
| 1       | Mouse Data         | 2       | Keyboard Data      |
| 3       | N/C                | 4       | N/C                |
| 5       | Ground             | 6       | Ground             |
| 7       | PS2 Power          | 8       | PS2 Power          |
| 9       | Mouse Clock        | 10      | Keyboard Clock     |

## J2/J7/J15/J16 : SATA Connector

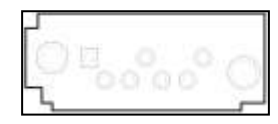

| PIN No. | DESCRIPTION |
|---------|-------------|
| 1       | Ground      |
| 2       | TX_P        |
| 3       | TX_N        |
| 4       | Ground      |
| 5       | RX_N        |
| 6       | RX_P        |
| 7       | Ground      |

#### J3/J4/13/14: USB2.0/3.0 connector

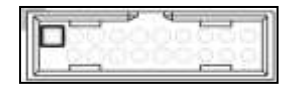

| PIN No. | Description | PIN No. | Description |
|---------|-------------|---------|-------------|
| 1       | 5V_Dual     |         |             |
| 2       | USB3.0_RX_N | 19      | 5V_Dual     |
| 3       | USB3.0_RX_P | 18      | USB3.0_RX_N |
| 4       | Ground      | 17      | USB3.0_RX_P |
| 5       | USB3.0_TX_N | 16      | Ground      |
| 6       | USB3.0_TX_P | 15      | USB3.0_TX_N |
| 7       | Ground      | 14      | USB3.0_TX_P |
| 8       | USB2.0_N    | 13      | Ground      |
| 9       | USB2.0_P    | 12      | USB2.0_N    |
| 10      | Ground      | 11      | USB2.0_P    |

## J9: SM Bus Pin Header

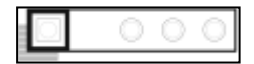

| PIN No. | Description |
|---------|-------------|
| 1       | Clock       |
| 2       | NC          |
| 3       | Ground      |
| 4       | Data        |

Copyright © Portwell 2016

## J10: Front Panel Connector

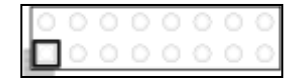

|         |              | PIN |                     |
|---------|--------------|-----|---------------------|
| PIN No. | Description  | No. | Description         |
| 1       | PWR_LED (+)  | 2   | VCC                 |
| 3       | PWR_LED (-)  | 4   | NC                  |
| 5       | l219_LAN (+) | 6   | NC                  |
| 7       | l219_LAN (-) | 8   | BUZZER              |
| 9       | l210_LAN (-) | 10  | Ground              |
| 11      | I210_LAN (+) | 12  | Power Button Signal |
| 13      | HDD_LED (+)  | 14  | Reset Signal        |
| 15      | HDD_LED (-)  | 16  | Ground              |

## J11: GPIO Pin Header

| 10  | 1      | 73 | 0 | 75     |
|-----|--------|----|---|--------|
| 140 | 0      |    |   |        |
|     | 0      |    |   |        |
|     | $\sim$ | 1  | 2 | $\sim$ |

| PIN No. | Description | PIN No. | Description |
|---------|-------------|---------|-------------|
| 1       | GPIO_0      | 2       | GPIO_4      |
| 3       | GPIO_1      | 4       | GPIO_5      |
| 5       | GPIO_2      | 6       | GPIO_6      |
| 7       | GPIO_3      | 8       | GPIO_7      |
| 9       | Ground      | 10      | VCC         |

Copyright © Portwell 2016

## J12: ATX 8 Pin Connector(For CPU Power)

| 0          | 10 |     |
|------------|----|-----|
| 0          |    | 5-1 |
| $\bigcirc$ |    |     |
|            | ]( | )   |

| PIN No. | Description | PIN No. | Description |
|---------|-------------|---------|-------------|
| 1       | Ground      | 5       | +12V        |
| 2       | Ground      | 6       | +12V        |
| 3       | Ground      | 7       | +12V        |
| 4       | Ground      | 8       | +12V        |

## J18/J19/J22/J23: COM1/COM2/COM3/COM4 Pin Header

|   | Z   |   |   | 10 |
|---|-----|---|---|----|
| [ | 0.0 | 0 | 0 | 0  |
|   | 0   |   |   |    |
|   | _   |   |   |    |

| PIN No. | Description | PIN No. | Description |
|---------|-------------|---------|-------------|
| 1       | DCD#        | 2       | RXD#        |
| 3       | TXD#        | 4       | DTR#        |
| 5       | Ground      | 6       | DSR#        |
| 7       | RTS#        | 8       | CTS#        |
| 9       | RI#         | 10      | NC          |

#### J27: Audio Pin Header

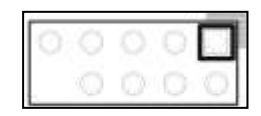

| PIN No. | Description | PIN No. | Description |
|---------|-------------|---------|-------------|
| 1       | MIC_IN      | 2       | Ground      |
| 3       | LINE_IN_L   | 4       | Ground      |
| 5       | LINE_IN_R   | 6       | Ground      |
| 7       | AUDIO_OUT_L | 8       | Ground      |
| 9       | AUDIO_OUT_R | 10      | Ground      |

# **4** Signal Descriptions

## 4.1 Watch Dog Signal

#Define WDTCFG 0x06 //WDT Timer Counter Register#Define WDTMIN 0x07 //WDT Timer Counter Register (Minute)#Define WDTSEC 0x08 //WDT Timer Counter Register (Second)

VOID Write\_EC\_SRAM(UINT8 Offset,UINT8 Value){

```
loWrite8(0xE300+Offset,Value);
```

```
Byte Read_EC_SRAM(UINT8 Offset){
loRead8(0xE300+offset,Value);
return Value;
}
```

```
void WDT()
```

```
{
```

}

// Enable WDT 30sec

Write\_EC\_SRAM(WDTSEC,30); Write\_EC\_SRAM(WDTCFG,0x01);//Bit0: WDT Enable, BIT1: 0:Second Mode

// Enable WDT 5min
Write\_EC\_SRAM(WDTSEC,5);
Write\_EC\_SRAM(WDTCFG,0x03);//Bit0: WDT Enable, BIT1: 1:Minute Mode

// Enable WDT 10min, 20sec
Write\_EC\_SRAM(WDTSEC,20);
Write\_EC\_SRAM(WDTSEC,10);
Write\_EC\_SRAM(WDTCFG,0x03);//Bit0: WDT Enable, BIT1: 1:Minute Mode

## 4.2 GPIO Signal

```
#Define GPCR 0x2B//GPIO Counter Register, Bit7 = GPIO7, Bit6 = GPIO6, ..., 0: Output; 1: Input
#Define GPDR 0x2C//GPIO Data Register, Bit7 = GPIO7, Bit6 = GPIO6, ..., 0: Low; 1: High
```

```
VOID Write_EC_SRAM(UINT8 Offset,UINT8 Value){
 IoWrite8(0xE300+Offset,Value);
Byte Read_EC_SRAM(UINT8 Offset){
 loRead8(0xE300+offset,Value);
 return Value;
void GPIO()
{
    int Temp;
    // Get GPIO data
     Temp = Read_EC_SRAM(GPDR);
    // Set GPIO7 High
     Temp |= 0x80;
     Write_EC_SRAM(GPDR,Temp);
                                             //Bit7: GPIO7 status, 0: Low 1: High
```

Copyright © Portwell 2016

# 5 System Resources

### 5.1 Intel® Skylake-S PCH

Intel® Q170 Chipset (Intel® GL82Q170 PCH) Intel® C236 Chipset (Intel® GL82C236 PCH)

#### 5.2 Main Memory

ROBO-8113VG2AR provides 2 x 288-pin Long-DIMM sockets which supports DDR4 ECC/non-ECC memory. The maximum memory can be up to 32GB. Memory clock and related settings can be detected by BIOS via SPD interface.

Watch out the contact and lock integrity of memory module with socket, it will impact on the system reliability. Follow normal procedures to install memory module into memory socket. Before locking, make sure that all modules have been fully inserted into the card slots.

#### 5.3 Installing the Single Board Computer

To install your ROBO-8113VG2AR into standard chassis or proprietary environment, please perform the following:

Step 1 : Check all jumpers setting on proper position

Step 2 : Install and configure CPU, CPU cooling and memory module on right position

Step 3 : Place ROBO-8113VG2AR into the dedicated position in the system

Step 4 : Attach cables to existing peripheral devices and secure it

#### WARNING

Please ensure that mother board is properly inserted and fixed by mechanism.

#### Note:

Please refer to section 6.3.1 to 6.3.4 to install INF/Graphic/LAN

#### 5.3.1 Chipset Component Driver

ROBO-8113VG2AR is based on Intel® Q170/C236 chipset and desktop/workstation processors including Xeon E3-1200v5/Core<sup>™</sup> i7 / i5 / i3 sku . It's a new chipset that some old operating systems might not be able to recognize. To overcome this compatibility issue, for Windows Operating Systems such as Windows 8, please install its INF before any of other Drivers are installed. You can find very easily this chipset component driver in ROBO-8113VG2AR CD-title

#### 5.3.2 Intel® HD Graphics 530

ROBO-8113VG2AR has integrated Intel® HD Graphics 530 which supports DirectX 12 \ OpenCL 2.0 \ OpenGL 4.4. It is the most advanced design to gain an outstanding graphic performance. ROBO-8113VG2AR supports VGA+DVI-D by DVI-I connector on bracket, and on board HDMI display output. This combination makes ROBO-8113VG2AR an excellent performance hardware.

#### **Drivers Support**

Please find the Graphic driver in the ROBO-8113VG2AR CD-title. The driver supports Windows 8.

- 5.3.3 Intel LAN I210AT/I219LM Gigabit Ethernet Controller
- Intel I210AT Gigabit Ethernet controller and 1x RJ45 connectors on bracket
- Intel I219LM Gigabit Ethernet controller and 1x RJ45 connectors on bracket

#### **Drivers Support**

Please find Intel I210AT/I219LM LAN driver in /Ethernet directory of ROBO-8113VG2AR CD-title. The driver supports Windows 8.

# 6 BIOS Setup Items

#### 6.1 Introduction

The following section describes the BIOS setup program. The BIOS setup program can be used to view and change the BIOS settings for the module. Only experienced users should change the default BIOS settings.

#### 6.2 BIOS Setup

Power on the computer and the system will start POST (Power on Self Test) process. When the message below appears on the screen, press <Delete> or <ESC> key will enter BIOS setup screen.

#### Press<Delete> or <ESC> to enter SETUP

If the message disappears before responding and still wish to enter Setup, please restart the system by turning it OFF and On or pressing the RESET button. It can be also restarted by pressing <Ctrl>, <Alt>, and <Delete> keys on keyboard simultaneously.

#### Press <F1> to Run General Help or Resume

The BIOS setup program provides a General Help screen. The menu can be easily called up from any menu by pressing <F1>. The Help screen lists all the possible keys to use and the selections for the highlighted item. Press <Esc> to exit the Help Screen.

| 1144    | : Move                       |
|---------|------------------------------|
| Enter   | : Select                     |
| +/-     | : Value                      |
| ESC     | : Exit                       |
| F1      | : General Help               |
| F2      | : Previous Values            |
| F3      | : Optimized Defaults         |
| F4      | : Save & Exit Setup          |
| <k></k> | : Scroll help area upwards   |
| <m></m> | : Scroll help area downwards |
# 6.2.1 Main

Use this menu for basic system configurations, such as time, date etc.

| Aptio Setup Utility – Copyright (C) 2016 American Megatrends, Inc.   |                                                                  |  |
|----------------------------------------------------------------------|------------------------------------------------------------------|--|
| Main Configuration Security Boo                                      | t Save & Exit                                                    |  |
| Project Name<br>BIOS Version & Build Date<br>EC Version & Build Date | ROBO-8113VG2AR-Q170<br>R1.00.E0 (01/28/2016 18:13:25)<br>R04.E01 |  |
| Processor Information<br>Name<br>Brand String                        | SkyLake DT<br>Intel(R) Core(TM) i7–6700TE CPU @ 2.40GHz          |  |
| Total Memory<br>Memory Frequency                                     | 16384 MB<br>2133 MHz                                             |  |
| PCH Information<br>Name<br>PCH SKU<br>Stepping<br>LAN PHY Revision   | SKL PCH-H<br>PCH-H Desktop Q170 SKU<br>31/D1<br>B2               |  |
| ME FW Version<br>ME Firmware Mode<br>ME Firmware SKU                 | 0.0.0.0<br>Normal Mode<br>Unidentified                           |  |
| System Date<br>System Time                                           | [Tue 05/03/2016]<br>[09:31:59]                                   |  |
| Access Level                                                         | Administrator                                                    |  |
|                                                                      |                                                                  |  |
|                                                                      |                                                                  |  |
|                                                                      |                                                                  |  |
| Versio                                                               | n 2.17.1255. Copyright (C) 2016 American Megatrends, Inc.        |  |

# ROBO-8113VG2AR

| Feature     | Description                                                                                                    | Options |
|-------------|----------------------------------------------------------------------------------------------------|---------|
| System Date | The date format is <day>, <month> <date> <year>. Use <math>[+]</math> or <math>[-]</math> to configure system Date.</year></date></month></day> |         |
| System Time | The time format is <hour> <minute> <second>. Use <math>[+]</math> or <math>[-]</math> to configure system Time.</second></minute></hour>        |         |

# 6.2.2 Configuration

Use this menu to set up the items of special enhanced features

| Aptio Setup Utility – Copyright (C) 2016 American Megatrends, Inc.<br>Main <mark>Configuration</mark> Security Boot Save & Exit                                                                                                    |                                                                                                    |  |  |
|----------------------------------------------------------------------------------------------------|----------------------------------------------------------------------------------------------------|--|--|
| <ul> <li>CPU Configuration</li> <li>Chipset Configuration</li> <li>LAN Configuration</li> <li>Graphics Configuration</li> <li>PCI/PCIE Configuration</li> <li>SATA Configuration</li> <li>USB Configuration</li> <li>Power Control Configuration</li> <li>TPM Configuration</li> <li>Super IO Configuration</li> <li>H/W Monitor</li> <li>Serial Port Console Redirection</li> </ul> | CPU Configuration Parameters                                                                                                    |  |  |
|                                                                                                    | <pre> ++: Select Screen  14: Select Item Enter: Select +/-: Change Opt. F1: General Help F2: Previous Values F3: Optimized Defaults F4: Save &amp; Exit ESC: Exit</pre> |  |  |
| Version 2.17.1255. Copyright (C) 2016 American Megatre                                                                                                    | nds, Inc.                                                                                                    |  |  |

### **CPU Configuration**

CPU Configuration Parameters

| Apt<br>Configuration            | io Setup Utility – Copyright | (C) 2016 American Megatrends, Inc.       |
|---------------------------------|------------------------------|------------------------------------------|
| CPU Configuration               |                              | ▲ Enabled for Windows XP and Linux (OS   |
| Intel(R) Core(TM) i7–6700TE CPU | 0 2.40GHz                    | Technology) and Disabled for other OS    |
| CPU Signature                   | 506E3                        | (OS not optimized for Hyper-Threading    |
| Max CPU Speed                   | 2400 MHz                     | Technology). When Disabled only one      |
| Min CPU Speed                   | 800 MHz                      | thread per enabled core is enabled.      |
| CPU Speed                       | 2400 MHz                     |                                          |
| Processor Cores                 | 4                            |                                          |
| Hyper Threading Technology      | Supported                    |                                          |
| Intel VT–x Technology           | Supported                    |                                          |
| Intel SMX Technology            | Supported                    |                                          |
| 64-bit                          | Supported                    |                                          |
| EIST Technology                 | Supported                    |                                          |
| CPU C3 state                    | Supported                    |                                          |
| CPU C6 state                    | Supported                    |                                          |
| CPU C7 State                    | Supported                    |                                          |
| l 1 Data Carbe                  | 32 kB x 4                    |                                          |
| L1 Code Cache                   | 32 kB x 4                    | ++: Select Screen                        |
| L2 Cache                        | 256 kB x 4                   | 11: Select Item                          |
| L3 Cache                        | 8 MB                         | Enter: Select                            |
| L4 Cache                        | Not Present                  | +/-: Change Opt.                         |
|                                 |                              | F1: General Help                         |
| Hyper-threading                 | [Enabled]                    | F2: Previous Values                      |
| Active Processor Cores          | [A11]                        | F3: Optimized Defaults                   |
| Intel Virtualization Technology | [Enabled]                    | F4: Save & Exit                          |
| Intel(R) SpeedStep(tm)          | [Enabled]                    | ESC: Exit                                |
| Turbo Mode                      | [Enabled]                    |                                          |
| CPU C states                    | [Enabled]                    |                                          |
| Enhanced C-states               | [Enabled]                    |                                          |
| C-State Auto Demotion           | [C1 and C3]                  | an an an an an an an an an an an an an a |
| C-State Un-demotion             | [C1 and C3]                  |                                          |
| Package C state demotion        | [Enabled]                    |                                          |
| Package C state undemotion      | [Enabled]                    |                                          |
|                                 |                              |                                          |
| Ve                              | rsion 2.17.1255. Copyright ( | C) 2016 American Megatrends, Inc. B4     |

| Feature                         | Description                                                                                 | Options               |
|---------------------------------|---------------------------------------------------------------------------------------------|-----------------------|
|                                 | Enabled for Windows XP and Linux (OS optimized for Hyper-threading Technology) and          |                       |
| Hyper-threading                 | Disabled for other OS (OS not optimized for Hyper-threading Technology). When Disabled only | ★Enabled, Disabled    |
|                                 | one thread per enabled core is enabled.                                                     |                       |
| Active Processor Cores          | Number of cores to enable in each processor package.                                        | ★All, 1, 2, 3         |
| Intel Virtualization Technology | When enabled, a VMM can utilize the additional hardware capabilities provided by Vanderpool | +Enabled Disabled     |
| inter virtualization recimology | Technology.                                                                                 |                       |
| Intel® Speed Step™              | Allows more than two frequency ranges to be supported.                                      | ★Enabled, Disabled    |
| Turbo Mode                      | Turbo Mode.                                                                                 | ★Enabled, Disabled    |
| Configurable TDP Root Mode      | Configurable TDP Mode as Nominal /Up/ Down/ Deactivate TDP selection. Deactivate option     | ★Nominal, Down, Up,   |
| Configurable TDF Boot Mode      | will set MSR to Nominal and MMIO to Zero.                                                   | Deactivate            |
| CPU C states                    | Enable or disable CPU C states                                                              | +Disabled Enabled     |
| (Enabled)                       |                                                                                             | ★ Disableu, Ellableu  |
| Enhanced C states               | Enable/Disable C1E. When enabled, CPU will switch to minimum speed when all cores enter     | + Enchlad Dischlad    |
| Ennanced C-states               | C-State.                                                                                    |                       |
| C-State Auto Demotion           | Configure C State Auto Domotion                                                             | ★C1 and C3, Disabled, |
|                                 |                                                                                             | C1, C3,               |
| C State Un domotion             | Configure C. State Lin dometion                                                             | ★C1 and C3, Disabled, |
| C-State Un-demotion             |                                                                                             | C1, C3,               |

| Package C State demotion   | Enable Package C state demotion.                                                   | ★Enabled, Disabled    |
|----------------------------|------------------------------------------------------------------------------------|-----------------------|
| Package C state undemotion | Enable Package C state undemotion                                                  | ★Enabled, Disabled    |
| C State Pre-Wake           | Disable – Sets bit 30 of POWER_CTL MSR(0x1FC) to 1 to disable the C State Pre-Wake | ★Enabled, Disabled    |
| Package C State limit      | Daskaga C Stata limit                                                              | ★AUTO, C0/C1, C2, C3, |
|                            |                                                                                    | C6, C7, C7s, C8       |
| CFG lock                   | Configure MSR 0xE2 [15], CFG lock bit.                                             | ★Enabled, Disabled    |

**Chipset Configuration** 

| Aptic                                                                      | o Setup Utility – Copyright (C)                           | 2016 American Megatrends, Inc.                                                                                                    |
|----------------------------------------------------------------------------|-----------------------------------------------------------|----------------------------------------------------------------------------------------------------|
| Configuration                                                              |                                                           | VT-d canabilitu                                                                                                    |
| Total Memory<br>DIMM#0<br>DIMM#1<br>/T-d<br>Above 4GB MMIO BIOS assignment | 16384 MB<br>8192 MB<br>8192 MB<br>[Enabled]<br>[Disabled] |                                                                                                    |
| HD Audio<br>Port 80h Redirection                                           | [Enabled]<br>[LPC Bus]                                    |                                                                                                    |
| AMT Configuration                                                          |                                                           |                                                                                                    |
|                                                                            |                                                           |                                                                                                    |
|                                                                            |                                                           | ++: Select Screen<br>11: Select Item<br>Enter: Select<br>+/-: Change Opt.<br>F1: General Help<br>F2: Previous Values<br>F3: Optimized Defaults<br>F4: Save & Exit<br>ESC: Exit |

| Feature                        | Description                                                                 | Options            |  |
|--------------------------------|-----------------------------------------------------------------------------|--------------------|--|
| VT-d                           | VT-d capability                                                             | ★Enabled, Disabled |  |
| Above 4GB MMIO BIOS assignment | Enable/Disable above 4GB Memory Mapped IO BIOS assignment. This is disabled | ★Disabled, Enabled |  |
|                                | automatically when Aperture Size is set to 2048MB.                          |                    |  |
|                                | Control Detect of the HD-Audio device.                                      |                    |  |
| HD Audio                       | Disabled = HAD will be unconditionally disabled                             | ★Enabled, Disabled |  |
|                                | Enabled = HAD will be unconditionally Enabled                               |                    |  |
| Port 80h Redirection           | Control where the port 80h cycles are sent.                                 | ★LPC Bus, PCIE Bus |  |

### AMT Configuration

Configure Active Management Technology Parameters

| Configuration                | Aptio Setup Utility – Copyright (C) 2016 American Megatrends, Inc.<br>Configuration |                                                                                                    |  |
|------------------------------|-------------------------------------------------------------------------------------|----------------------------------------------------------------------------------------------------|--|
| Intel AMT<br>Un-Configure ME | [Disabled]<br>[Disabled]                                                            | Enable/Disable Intel (R) Active<br>Management Technology BIOS Extension.<br>Note : iAMT H/W is always enabled.<br>This option just controls the BIOS<br>extension execution.<br>If enabled, this requires additional<br>firmware in the SPI device |  |
|                              |                                                                                     | <pre> ++: Select Screen  14: Select Item Enter: Select +/-: Change Opt. F1: General Help F2: Previous Values F3: Optimized Defaults F4: Save &amp; Exit ESC: Exit</pre>                                                                            |  |
|                              | Version 2.17.1255. Copyright (C) 2                                                  | 016 American Megatrends, Inc.                                                                                                    |  |

| Feature         | Description                                                                       | Options            |
|-----------------|-----------------------------------------------------------------------------------|--------------------|
|                 | Enable/Disable Intel                                                              |                    |
| Intel AMT       | Note: iAMT H/W is always enabled.                                                 | A Dischlad Enchlad |
| (Enabled)       | This option just controls the BIOS extension execution. If enabled, this requires |                    |
|                 | additional firmware in the SPI device                                             |                    |
| Un-Configure ME | OEMFlag Bit 15: Un-Configure ME without password.                                 | ★Disabled, Enabled |

LAN Configuration Configuration on Board LAN device.

| Aptio Se<br>Configuration                                                                                                    | tup Utility – Copyright (C) 2016 American Mega           | atrends, Inc.                                                                                                    |
|----------------------------------------------------------------------------------------------------|----------------------------------------------------------|----------------------------------------------------------------------------------------------------|
| LAN Configuration                                                                                                    |                                                          | Enable or disable onboard NIC.                                                                                                    |
| Intel Ethernet Controller I219–LM<br>LAN MAC Address<br>PCH LAN Controller<br>Wake on LAN<br>Launch Legacy PXE Rom<br>Intel Ethernet Controller WGI210AT | 00-90-FB-58-71-07<br>[Enabled]<br>[Enabled]<br>[Disable] |                                                                                                    |
| LAN MAC Address<br>Intel I210 LAN Controller<br>Launch Legacy PXE Rom                                                                                    | 00-90-FB-12-34-56<br>[Enabled]<br>[Disable]              |                                                                                                    |
|                                                                                                    |                                                          | <pre> ++: Select Screen  14: Select Item Enter: Select +/-: Change Opt. F1: General Help F2: Previous Values F3: Optimized Defaults F4: Save &amp; Exit ESC: Exit </pre> |
| Version                                                                                                    | 1 2.17.1255. Copyright (C) 2016 American Megatr          | rends, Inc.                                                                                                    |

| Feature                   | Description                                                                                                    | Options                |
|---------------------------|----------------------------------------------------------------------------------------------------|------------------------|
| PCH LAN Controller        | Enable or disable onboard NIC                                                                                                    | ★Enabled, Disabled     |
| Wake on LAN               | Enable or disable integrated LAN to wake the system. (The Wake On LAN cannot be disabled if ME is on at Sx state.)                               | ★Enabled, Disabled     |
| Launch Legacy PXE Rom     | Launch Legacy PXE Rom. [Disable] Not launch Rom, [Enable] Force launch Rom, [Auto]<br>Auto detect LAN Cable state to Enable/Disable Rom initial. | ★Disable, Enable, Auto |
| Intel I210 LAN Controller | Intel I210 LAN Controller.                                                                                                    | Disabled, ★Enabled     |
| Launch Legacy PXE Rom     | Launch Legacy PXE Rom. [Disable] Not launch Rom, [Enable] Force launch Rom, [Auto]<br>Auto detect LAN Cable state to Enable/Disable Rom initial. | ★Disable, Enable, Auto |

# Graphics Configuration Configuration Graphics Settings

| Graphics Configuration     Select Secondary Display Device       Primary PEG     [Auto]       Primary PEG     [Auto]       Internal Graphics     [Auto]       Internal Graphics     [Auto]       Aperture Size     [256MB]       DVMT Pre-Allocated     [32M]       DVMT Total Gfx Mem     [256M]       Primary IGFX Boot Display     [HOMI]       Secondary IGFX Boot Display     [Disabled]                                                                                                    | Configuration                                                                                                    | Aptio Setup Utility – Copyright (C) 2016                                                            | American Megatrends, Inc.                                                                                                    |
|----------------------------------------------------------------------------------------------------|----------------------------------------------------------------------------------------------------|----------------------------------------------------------------------------------------------------|----------------------------------------------------------------------------------------------------|
| Primary Display       [Auto]         Primary PEG       [Auto]         Internal Graphics       [Auto]         Internal Graphics       [Auto]         GTT Size       [GH8]         Aperture Size       [256M]         DVMT Fore-Allocated       [32M]         DVMT Total Gfx Mem       [256M]         Primary IGFX Boot Display       [H0MI]         Secondary IGFX Boot Display       [Disabled]         **: Select Screen         11: Select Item         Enter: Select         F1: General Help         F2: Previous Values         F3: Gove a Exit         E0: Exit | Graphics Configuration                                                                                                    |                                                                                                    | Select Secondary Display Device                                                                                                    |
| ++: Select Screen<br>14: Select Item<br>Enter: Select<br>+/-: Change Opt.<br>F1: General Help<br>F2: Previous Values<br>F3: Optimized Defaults<br>F4: Save & Exit<br>ESC: Exit                                                                                                    | Primary Display<br>Primary PEG<br>Primary PCIE<br>Internal Graphics<br>GTT Size<br>Aperture Size<br>DVMT Pre-Allocated<br>DVMT Total Gfx Mem<br>Primary IGFX Boot Display<br>Secondary IGFX Boot Display | [Auto]<br>[Auto]<br>[Auto]<br>[Auto]<br>[8MB]<br>[256MB]<br>[32M]<br>[256M]<br>[HDMI]<br>[Disabled] |                                                                                                    |
|                                                                                                    |                                                                                                    |                                                                                                    | <pre> ++: Select Screen 14: Select Item Enter: Select +/-: Change Opt. F1: General Help F2: Previous Values F3: Optimized Defaults F4: Save &amp; Exit ESC: Exit</pre> |

| Feature            | Description                                                                                                    | Options                                                                                                    |
|--------------------|----------------------------------------------------------------------------------------------------|----------------------------------------------------------------------------------------------------|
| Primary Display    | Select which of IGFX/PEG/PCI Graphics device should be Primary Display Or select SG for Switchable Gfx.                                                                       | ★Auto, IGFX, PEG, PCIE                                                                                                    |
| Primary PEG        | Select Auto/PEG11/ PEG12 Graphics device should be Primary PEG.                                                                                                    | ★Auto, PEG11, PEG12                                                                                                    |
| Primary PCIE       | Select Auto/PCIE9 of D29: F1, Graphics device should be Primary PCIE.                                                                                                    | ★Auto, PCIE9                                                                                                    |
| Internal Graphics  | Keep IGFX enable based on the setup options.                                                                                                    | ★Auto, Disabled, Enabled                                                                                                    |
| GTT Size           | Select the GTT Size                                                                                                    | ★8MB, 2MB, 4MB                                                                                                    |
| Aperture Size      | Select the Aperture Size<br>Note: Above 4GB MMIO BIOS assignment is automatically enabled when selecting 2048MB<br>aperture. To use this feature, please disable CSM Support. | ★256MB, 128MB, 512MB,<br>1024MB,2048MB,4096MB                                                                                                    |
| DVMT Pre-Allocated | Select DVMT 5.0 Pre-Allocated (Fixed) Graphics Memory size used by the Internal Graphics Device.                                                                              | <ul> <li>★32M,64M,96M,128M,</li> <li>160M,192M,224M,256M,288M</li> <li>,320M,352M,384M,416M,448</li> <li>M,480M,512M,</li> <li>1024M,1536M,2048M, 4M,</li> <li>8M,12M,16M,20M,24M,28M,3</li> <li>2M,/F7,36M,40M,44M,48M,52</li> <li>M,56M,60M</li> </ul> |

| DVMT Total Gfx Mem          | Select DVMT5.0 Total Graphic Memory size used by the Internal Graphics Device                                                                                                    | ★256M, 128M, MAX                  |
|-----------------------------|----------------------------------------------------------------------------------------------------|-----------------------------------|
| Primary IGFX Boot Display   | Select the Video Device which will be activated during POST. This has no effect if external graphics present. Secondary boot display selection will appear based on your selection. VGA modes will be supported only on primary display. | ★VBIOS Default, HDMI, DVI,<br>VGA |
| Secondary IGFX Boot Display | Select Secondary Display Device.                                                                                                    | ★Disabled, HDMI, DVI, VGA         |

# **PCI/PCIE Configuration**

| PCI, PCI-X and PCI Express Settings. |
|--------------------------------------|
|--------------------------------------|

| Aptio Setup Utility – Copyright (C) 2016 American Megatrends, Inc.<br>Configuration                                                                                                    |                                                                                                    |                                                                                                    |  |  |
|----------------------------------------------------------------------------------------------------|----------------------------------------------------------------------------------------------------|----------------------------------------------------------------------------------------------------|--|--|
| PCI/PCIE Configuration                                                                                                    |                                                                                                    | Enable or disable PCI Express Clock<br>Gating for each root port.                                                                                                    |  |  |
| PCI Express Clock Gating<br>DMI Link ASPM Control                                                                                                    | [Enabled]<br>[Enabled]                                                                                               |                                                                                                    |  |  |
| <ul> <li>PCIE Port 5 is assigned to LAN</li> <li>PCIE Port 6 is assigned to LAN</li> <li>PCI Express Root Port 7</li> <li>PCI Express Root Port 9</li> <li>PCI Express Root Port 10</li> <li>PCI Express Root Port 11</li> <li>PCI Express Root Port 12</li> </ul>                                                                                                    |                                                                                                    |                                                                                                    |  |  |
| PCIE Port   PCIE Port   Current<br>  Config   Link Width                                                                                                    | Current<br>  Link Speed<br>=============                                                                             |                                                                                                    |  |  |
| P1(D27/F0)       ×1          P2(D27/F1)       ×1          P3(D27/F2)       ×1          P4(D27/F3)       ×1          P5(D28/F0)       ×1          P6(D28/F1)       ×1          P6(D28/F2)       ×1          P7(D28/F2)       ×1          P8(D28/F3)       ×1          P10(D28/F3)       ×1          P10(D28/F6)           P11(D28/F6)           P12(D28/F7)           P13(D29/F0)       ×1       ×1         P14(D29/F1)       ×1          P15(D29/F2)       ×1          P16(D29/F3)       ×1          P17(D29/F4)       ×1 | <br><br>GEN1 (2.5GT/s)<br><br><br><br><br><br><br>GEN1 (2.5GT/s)<br><br><br><br><br><br><br><br><br><br><br><br><br> | <pre> ++: Select Screen 14: Select Item Enter: Select +/-: Change Opt. F1: General Help F2: Previous Values F3: Optimized Defaults F4: Save &amp; Exit ESC: Exit </pre> |  |  |
| . Version                                                                                                    | 2.17.1255. Copyright (C) 2016 American Megat                                                                         | rends, Inc.                                                                                                    |  |  |

| Feature                  | Description                                                                             | Options           |
|--------------------------|-----------------------------------------------------------------------------------------|-------------------|
| PCI Express Clock Gating | Enable or disable PCI Express Clock Gating for each root port.                          | Disabled ★Enabled |
| DMI Link ASPM Control    | Enable/Disable the control of Active State Power Management on SA side of the DMI Link. | Disabled ★Enabled |

# PCI Express Root Port7, Port9, Port10, Port11, Port12

PCI Express Root Port7, Port9, Port10, Port11, Port12

| Configuration                                         | Aptio Setup Utility – Copyright (C) | 2016 American Megatrends, Inc.                                                                                                    |
|-------------------------------------------------------|-------------------------------------|----------------------------------------------------------------------------------------------------|
| PCI Express Root Port 7<br>ASPM Support<br>PCIe Speed | [Enabled]<br>[Disabled]<br>[Auto]   | Control the PCI Express Root Port.<br>++: Select Screen<br>14: Select Item<br>Enter: Select<br>+/-: Change Opt.<br>F1: General Help<br>F2: Previous Values<br>F3: Optimized Defaults<br>F4: Save & Exit<br>ESC: Exit |
|                                                       | Version 2.17.1255. Copyright (C) 2  | 016 American Megatrends, Inc.                                                                                                    |

| Feature                                                  | Description                              | Options                    |
|----------------------------------------------------------|------------------------------------------|----------------------------|
| PCI Express Root Port7, Port9,<br>Port10, Port11, Port12 | Control the PCI Express Root Port.       | ★Enabled, Disabled         |
|                                                          | Set the ASPM Level:                      |                            |
| ASPM Support                                             | Force L0s – Force all links to L0s State | ★Disabled, L0s, L1, L0sL1, |
|                                                          | AUTO-BIOS auto configure                 | Auto                       |
|                                                          | DISABLE – Disables ASPM                  |                            |
| PCIe Speed                                               | Select PCI Express port speed            | ★Auto, Gen1, Gen2, Gen3    |

| TA Device Options Settings |                                        |                                   |
|----------------------------|----------------------------------------|-----------------------------------|
| Configuration              | Aptio Setup Utility – Copyright (C) 20 | 16 American Megatrends, Inc.      |
| SATA Configuration         |                                        | Determines how SATA controller(s) |
| SATA Controller(s)         | [Enabled]                              | operate.                          |
| SATA Mode Selection        | [RAID]                                 |                                   |
| Alternate ID               | [Disabled]                             |                                   |
| Serial ATA Port O          | Empty                                  |                                   |
| Software Preserve          | Unknown                                |                                   |
| Port 0                     | [Enabled]                              |                                   |
| Hot Plug                   | [Disabled]                             |                                   |
| External SATA              | [Disabled]                             |                                   |
| SATA Device Type           | [Hard Disk Drive]                      |                                   |
| Serial ATA Port 1          | Empty                                  |                                   |
| Software Preserve          | Unknown                                |                                   |
| Port 1                     | [Enabled]                              |                                   |
| Hot Plug                   | [Disabled]                             |                                   |
| External SATA              | [Disabled]                             |                                   |
| SATA Device Type           | [Hard Disk Drive]                      |                                   |
| Serial ATA Port 2          | Empty                                  | ++: Select Screen                 |
| Software Preserve          | Unknown                                | t↓: Select Item                   |
| Port 2                     | [Enabled]                              | Enter: Select                     |
| Hot Plug                   | [Disabled]                             | +/-: Change Opt.                  |
| External SATA              | [Disabled]                             | F1: General Help                  |
| SATA Device Type           | [Hard Disk Drive]                      | F2: Previous Values               |
| Serial ATA Port 3          | Empty                                  | F3: Optimized Defaults            |
| Software Preserve          | Unknown                                | F4: Save & Exit                   |
| Port 3                     | [Enabled]                              | ESC: Exit                         |
| Hot Plug                   | [Disabled]                             |                                   |
| External SATA              | [Disabled]                             |                                   |
| SATA Device Type           | [Hard Disk Drive]                      |                                   |
| Serial AlA Port 4          | Empty                                  |                                   |
| Software Preserve          | Unknown                                |                                   |
| Port 4                     | [Enabled]                              |                                   |
| HOT PIUg                   | [U1sabled]                             |                                   |

Version 2.17.1255. Copyright (C) 2016 American Megatrends, Inc.

Copyright © Portwell 2016

| Feature             | Description                                                                  | Options                       |
|---------------------|------------------------------------------------------------------------------|-------------------------------|
| SATA Controller(s)  | Enable or disable SATA Device.                                               | ★Enabled, Disabled            |
| SATA Mode Selection | Determines how SATA controller(s) operate.                                   | ★AHCI, RAID                   |
| Alternate ID        | Report alternate Device ID                                                   | ★Disabled, Enabled            |
| Port 0 – Port 5     | Enable or Disable SATA Port                                                  | ★Enabled, Disabled            |
| Hot Plug            | Designates this port as Hot Pluggable                                        | ★Disabled, Enabled            |
| External SATA       | External SATA Support.                                                       | ★Disabled, Enabled            |
| SATA Device Type    | Indentify the SATA part is connected to Solid State Drive or Hard Diek Drive | ★hard Disk Drive, Solid State |
|                     |                                                                              | Drive                         |

USB Configuration

| USB Configuration Parameters.                                                                                                    |                                                                                                    |                                                                                                    |
|----------------------------------------------------------------------------------------------------|----------------------------------------------------------------------------------------------------|----------------------------------------------------------------------------------------------------|
| Aptio<br>Configuration                                                                                                    | Setup Utility – Copyright (C) 2016 Americ                                                                                   | can Megatrends, Inc.                                                                                                    |
| Configuration<br>USB Configuration<br>USB Devices:<br>1 Drive, 1 Keyboard<br>Legacy USB Support<br>XHCI Legacy Support<br>XHCI Hand-off<br>USB Mass Storage Driver Support<br>► PCH USB Configuration<br>Mass Storage Devices:<br>UFD 3.0 Silicon-Power16G1.00 | [Enabled]<br>[Enabled]<br>[Disabled]<br>[Enabled]<br>[Auto]<br>UFD 3.0 Silicon-Power16G1.00<br>Auto<br>Floppy<br>Forced FDD | Mass storage device emulation type.<br>'AUTO' enumerates devices according to<br>their media format. Optical drives are<br>emulated as 'CDROM', drives with no<br>media will be emulated according to a<br>drive type. |
|                                                                                                    | Hard Disk<br>CD-ROM                                                                                                    | <pre>++: Select Screen tl: Select Item Enter: Select +/-: Change Opt. F1: General Help F2: Previous Values F3: Optimized Defaults F4: Save &amp; Exit ESC: Exit</pre>                                                  |
| Vers1                                                                                                    | on 2.17.1255. copyrignτ (c) 2016 American                                                                                   | n Megatrends, Inc.                                                                                                    |

| Feature                 | Description                                                                            | Options                  |  |
|-------------------------|----------------------------------------------------------------------------------------|--------------------------|--|
|                         | Enables Legacy USB support. AUTO option disables legacy support if no USB              |                          |  |
| Legacy USB Support      | Devices are connected. DISBLE option will keep USB devices available only for EFI      | ★Enabled, Disabled, Auto |  |
|                         | applications.                                                                          |                          |  |
| XHCI Legacy Support     | Enable/Disable XHCI Controller Legacy support.                                         | ★Enable, Disabled        |  |
| XHCI Hand-off           | This is workaround for OSes without XHCI hand-off support. The XHCI ownership change   | +Dischlad Enchlad        |  |
|                         | should be claimed by XHCI driver.                                                      |                          |  |
| USB Mass Storage Driver | Enable/Disable USB Mass Storage Driver Support                                         | +Enable Disabled         |  |
| Support                 |                                                                                        |                          |  |
| Mass Storage Devices    | Mass Storage device emulation type. 'AUTO' enumerates devices according to their media | +Auto Elonny Earoad EDD  |  |
|                         | format. Optical drives are emulated as 'CDROM', drives with no media will be emulated  | Hard Dick CD POM         |  |
|                         | according to a drive type.                                                             |                          |  |

# PCH USB Configuration

PCH USB Configurtion

| Aptio Se<br>Configuration                                                                                                    | tup Utility – Copyright (C) 2016 American Mega<br>                                                                                                    | trends, Inc.                                                                                                    |
|----------------------------------------------------------------------------------------------------|----------------------------------------------------------------------------------------------------|----------------------------------------------------------------------------------------------------|
| USB Configuration<br>USB Precondition                                                                                                    | [Disabled]                                                                                                    | Precondition work on USB host<br>controller and root ports for faster<br>enumeration.                                                                                 |
| xDCI Support                                                                                                    | (Disabled)                                                                                                    |                                                                                                    |
| USB Port Disable Override<br>USB HS Physical Connector #0<br>USB HS Physical Connector #1<br>USB HS Physical Connector #2<br>USB HS Physical Connector #3<br>USB HS Physical Connector #4<br>USB HS Physical Connector #6<br>USB HS Physical Connector #7<br>USB HS Physical Connector #7<br>USB HS Physical Connector #9<br>USB HS Physical Connector #10<br>USB HS Physical Connector #11<br>USB HS Physical Connector #12<br>USB HS Physical Connector #12<br>USB HS Physical Connector #13 | [Select Per-Pin]<br>[Enabled]<br>[Enabled]<br>[Enabled]<br>[Enabled]<br>[Enabled]<br>[Enabled]<br>[Enabled]<br>[Enabled]<br>[Enabled]<br>[Enabled]<br>[Enabled]<br>[Enabled]<br>[Enabled] | <pre>**: Select Screen f4: Select Item Enter: Select +/-: Change Opt. F1: General Help F2: Previous Values F3: Optimized Defaults F4: Save &amp; Exit ESC: Exit</pre> |
| Version                                                                                                    | 2.17.1255. Copyright (C) 2016 American Megatre                                                                                                    | ends, Inc.                                                                                                    |

| Feature                            | Description                                                                     | Options                   |
|------------------------------------|---------------------------------------------------------------------------------|---------------------------|
| USB Precondition                   | Precondition work on USB host controller and root ports for faster Enumeration. | ★Disabled, Enabled        |
| xDCI Support                       | Enable/Disable xDCI (USB OTG Device).                                           | ★Disabled, Enabled        |
| USB Port Disable Override          | Selectively Enable/Disable the corresponding USB port from reporting a Device   | ★Disabled, Select Per-Pin |
| (Select Per-Pin)                   | Connection to the controller.                                                   |                           |
| USB HS Physical Connector #0 - #13 | Enable/Disable USB Port.                                                        | ★Enabled, Disabled        |

Power Control Configuration

| Configuration                                                                                 | Aptio Setup Utility – Copyright (C) 2016 A                     | American Megatrends, Inc.                                                                                                    |
|-----------------------------------------------------------------------------------------------|----------------------------------------------------------------|----------------------------------------------------------------------------------------------------|
| cower Control Configuration<br>Chable Hibernation<br>CPI Sleep State<br>Sestore AC Power Loss | [Enabled]<br>[S3 (Suspend to RAM)]<br>[Power Off]<br>[Enabled] | Enable or disable System wake on alarn<br>event.<br>[Enabled], system will wake on the<br>Hour:Min:Sec specified.<br>[Disabled] Turn off RTC Wakeup.                  |
| gstem rime<br>ake up day<br>ake up Time(HH:mm:ss)                                             | [02:37:43]<br>0<br>[00:00:00]                                  |                                                                                                    |
|                                                                                               |                                                                | <pre>++: Select Screen fl: Select Item Enter: Select +/-: Change Opt. F1: General Help F2: Previous Values F3: Optimized Defaults F4: Save &amp; Exit ESC: Exit</pre> |
|                                                                                               |                                                                |                                                                                                    |

| Feature                  | Description                                                                      | Options                       |
|--------------------------|----------------------------------------------------------------------------------|-------------------------------|
| Enable Hibernation       | Enables or Disables System ability to Hibernate (OS/S4 Sleep State). This option | + Enchlad Dischlad            |
|                          | may be not effective with some OS.                                               |                               |
| ACRI Sloon State         | Select the highest ACPI sleep state the system will enter when the SUSPEND       | ★S3 (Suspend to RAM), Suspend |
| ACFT Sleep State         | button is pressed.                                                               | Disabled                      |
|                          | Specify what state to go to when power is re-applied after a power failure (G3   | + Power Off Power On          |
| Restore AC Power Loss    | state)                                                                           | *Power OII , Power OII        |
| DTC Wake up              | Enable or disable System wake on alarm event.                                    |                               |
| (Enchlod)                | [Enabled], system will wake up the Hour: Min: Sec specified.                     | ★Disabled, Enabled            |
|                          | [Disabled] Turn off RTC Wakeup.                                                  |                               |
| Wake up day              | Select 0 for daily system wake up 1-31 for which day of the month that you would | 1 31                          |
|                          | like the system to wake up                                                       | 1-51                          |
| Wake up Time(HH: mm: ss) | Use [Enter], [TAB] to select field, HH: 0-23, mm: 0-59, ss: 0-59                 | HH: 0-23, mm: 0-59, ss: 0-59  |

| <u>M Configuration</u><br>sted Computing settings     |                                     |                                                                                                    |
|-------------------------------------------------------|-------------------------------------|----------------------------------------------------------------------------------------------------|
| Configuration                                         | Aptio Setup Utility – Copyright (C) | 2016 American Megatrends, Inc.                                                                                                    |
| TPM Configuration                                     |                                     | TPM 1.2 will restrict support to TPM<br>1.2 devices, TPM 2.0 will restrict                                                                           |
| Security Device Support<br>Device Select              | [Enable]<br>[Auto]                  | support to TPM 2.0 devices, Auto will<br>support both with the default set to<br>TPM 2.0 devices if not found, TPM 1.2<br>devices will be enumerated |
| urrent Status Information<br>NO Security Device Found |                                     |                                                                                                    |
|                                                       |                                     |                                                                                                    |
|                                                       |                                     |                                                                                                    |
|                                                       |                                     |                                                                                                    |
|                                                       |                                     | fl:     Select Screen       fl:     Select Item       Enter:     Select       +/-:     Change Ont                                                    |
|                                                       |                                     | F1: General Help<br>F2: Previous Values<br>F3: Ontimized Defaults                                                                                    |
|                                                       |                                     | F4: Save & Exit<br>ESC: Exit                                                                                                    |
|                                                       |                                     |                                                                                                    |
|                                                       |                                     |                                                                                                    |
|                                                       | Version 2 17 1255 Conuright (C) 2   | 016 American Megatrends Inc                                                                                                    |

| Feature                 | Description                                                                                | Options                 |
|-------------------------|--------------------------------------------------------------------------------------------|-------------------------|
| Security Device Support | Enables or Disables BIOS support for security device. O.S. will not show Security          | A Dischlad Enchlad      |
| (Enabled)               | Device. TCG EFI protocol and INT1A Interface will not be available.                        | ★Disabled, Enabled      |
|                         | TPM 1.2 will restrict support to TPM 1.2 devices, TPM 2.0 will restrict support to TPM 2.0 |                         |
| Device Select           | devices, Auto will support both with the default set to TPM 2.0 devices if not found, TPM  | ★Auto, TPM 1.2, TPM 2.0 |
|                         | 1.2 devices will be enumerated.                                                            |                         |

# Super IO Configuration

| 5 | System Super IO Chip Parameters.                                                                                         |                                     |                                                                                                    |  |
|---|----------------------------------------------------------------------------------------------------|-------------------------------------|----------------------------------------------------------------------------------------------------|--|
|   | Configuration                                                                                                    | Aptio Setup Utility – Copyright (C) | 2016 American Megatrends, Inc.                                                                                                    |  |
| Γ | Super IO Configuration                                                                                                   |                                     | Enable/Disable Watch Dog Timer                                                                                                    |  |
|   | Serial Port 1 Configuration<br>Serial Port 2 Configuration<br>Serial Port 3 Configuration<br>Serial Port 4 Configuration |                                     |                                                                                                    |  |
|   | Watch Dog Timer<br>Timer Unit<br>Timer value                                                                             | [Enabled]<br>[Second]<br>20         |                                                                                                    |  |
|   |                                                                                                    |                                     | <pre> ++: Select Screen  14: Select Item Enter: Select +/-: Change Opt. F1: General Help F2: Previous Values F3: Optimized Defaults F4: Save &amp; Exit ESC: Exit</pre> |  |
| L |                                                                                                    | Version 2.17.1255. Copyright (C) 20 | 16 American Megatrends, Inc.                                                                                                    |  |
|   |                                                                                                    |                                     |                                                                                                    |  |

| Feature         | Description                    | Options            |
|-----------------|--------------------------------|--------------------|
| Watch Dog Timer | Enchle/Dischle Wetch Deg Timer | A Disphied Exchine |
| (Enabled)       |                                | ★DISADIED, ENADIED |
| Timer Unit      | Select Timer count unit of WDT | ★Second, Minute    |
| Timer value     | Set WDT Timer value            | ★20                |

| Serial Port 1 Configuration<br>Set Parameters of Serial Port 1 (( | COM 1)                                   |                                                                               |
|-------------------------------------------------------------------|------------------------------------------|-------------------------------------------------------------------------------|
| Main                                                              | Aptio Setup Utility – Copyright (C) 2016 | American Megatrends, Inc.                                                     |
| Serial Port 1 Configuration                                       |                                          | Select an optimal settings for Super IO                                       |
| <mark>Serial Port</mark><br>Device Settings                       | [Enabled]<br>IO=3F8h; IRQ=4;             | Device                                                                        |
| Change Settings                                                   | [IO=3F8h; IRQ=4;]                        |                                                                               |
|                                                                   |                                          |                                                                               |
|                                                                   |                                          |                                                                               |
|                                                                   |                                          |                                                                               |
|                                                                   |                                          | ++: Select Screen<br>↑↓: Select Item<br>Enter: Select                         |
|                                                                   |                                          | +/-: Change Opt.<br>F1: General Help                                          |
|                                                                   |                                          | F2: Previous Values<br>F3: Optimized Defaults<br>F4: Save & Exit<br>ESC: Exit |
|                                                                   |                                          |                                                                               |
|                                                                   |                                          |                                                                               |
|                                                                   | Vencion 2 17 1255 Conunight (C) 2016 4   | menican Meratopada Tac                                                        |

| Feature         | Description                                    | Options                         |
|-----------------|------------------------------------------------|---------------------------------|
| Serial Port     | Enable or Disable Serial Port (COM)            | ★Enabled, Disabled              |
|                 |                                                | ★IO=3F8h; IRQ=4, Auto,          |
|                 |                                                | IO=240h; IRQ=3,4,5,6,7,10,11,12 |
| Change Settings | Select an optimal settings for Super IO Device | IO=248h; IRQ=3,4,5,6,7,10,11,12 |
|                 |                                                | IO=250h; IRQ=3,4,5,6,7,10,11,12 |
|                 |                                                | IO=258h; IRQ=3,4,5,6,7,10,11,12 |

Serial Port 2 Configuration Set Parameters of Serial Port 2 (COM 2)

| Apti<br>Main                   | o Setup Utility – Copyright (C) 2016 American Mega | atrends, Inc.                                                                                                    |
|--------------------------------|----------------------------------------------------|----------------------------------------------------------------------------------------------------|
| Serial Port 2 Configuration    |                                                    | Enable or Disable Serial Port (COM)                                                                                                    |
| Serial Port<br>Device Settings | [Enabled]<br>IO=2F8h; IRQ=3;                       |                                                                                                    |
| Change Settings                | [I0=2F8h; IRQ=3;]                                  |                                                                                                    |
|                                |                                                    |                                                                                                    |
|                                |                                                    |                                                                                                    |
|                                |                                                    |                                                                                                    |
|                                |                                                    |                                                                                                    |
|                                |                                                    | <pre>++: Select Screen fl: Select Item Enter: Select +/-: Change Opt. F1: General Help F2: Previous Values F3: Optimized Defaults F4: Save &amp; Exit ESC: Exit</pre> |
| Ver                            | sion 2.17.1255. Copyright (C) 2016 American Megatr | rends, Inc.                                                                                                    |

| Feature         | Description                                     | Options                         |
|-----------------|-------------------------------------------------|---------------------------------|
| Serial Port     | Enable or Disable Serial Port (COM)             | Disabled, ★Enabled              |
| Change Settings |                                                 | ★IO=2F8h; IRQ=3; Auto,          |
|                 | Select an optimal settings for Super IO Device. | IO=240h; IRQ=3,4,5,6,7,10,11,12 |
|                 |                                                 | IO=248h; IRQ=3,4,5,6,7,10,11,12 |
|                 |                                                 | IO=250h; IRQ=3,4,5,6,7,10,11,12 |
|                 |                                                 | IO=258h; IRQ=3,4,5,6,7,10,11,12 |

#### **Serial Port 3 Configuration**

Set Parameters of Serial Port 3 (COM 3)

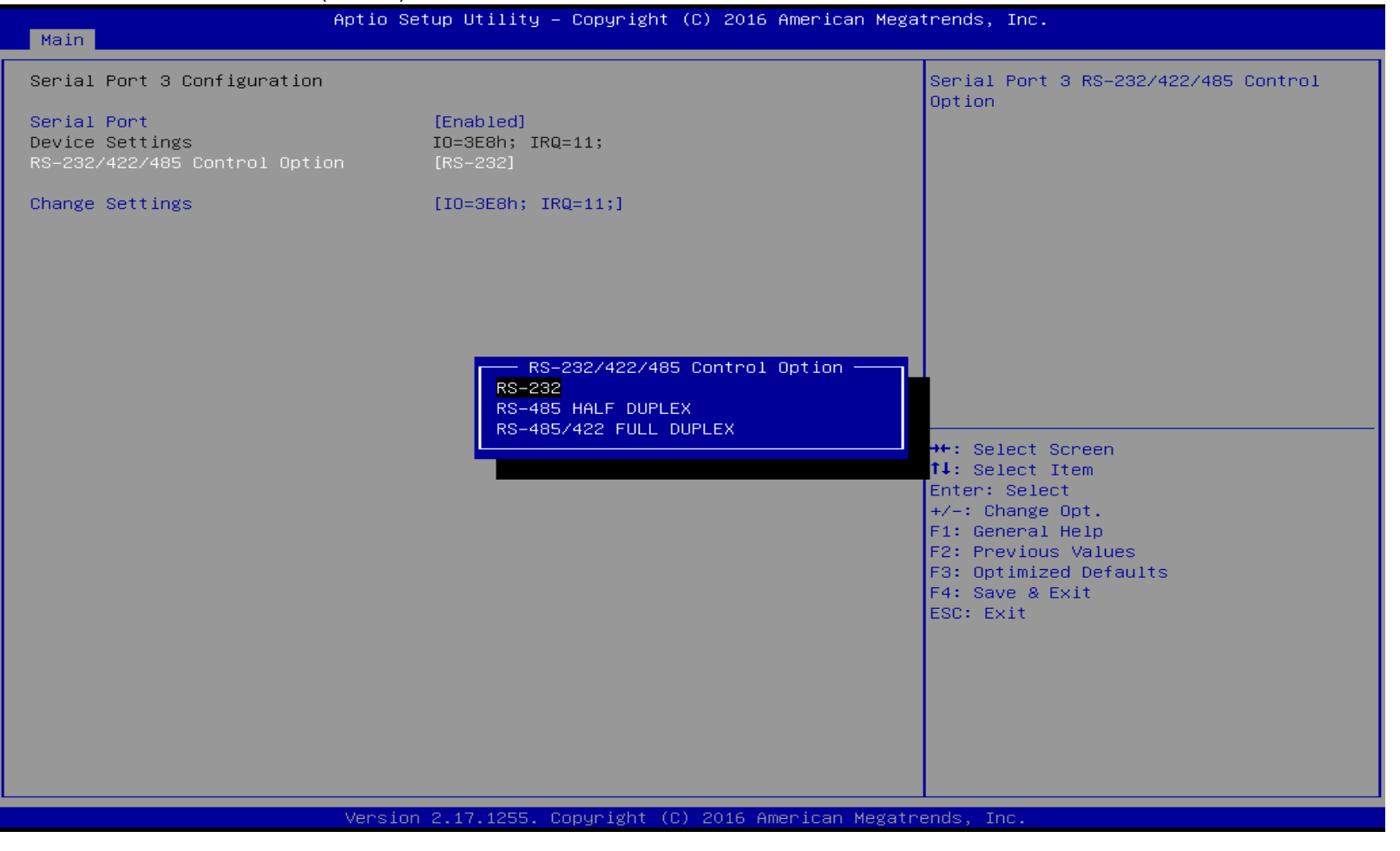

Copyright © Portwell 2016
| Feature                       | Description                                    | Options                         |
|-------------------------------|------------------------------------------------|---------------------------------|
| Serial Port                   | Enable or Disable Serial Port (COM)            | ★Enabled, Disabled              |
|                               |                                                | ★ RS-232,                       |
| RS-232/422/485 Control Option | Serial Port 3 RS-232/422/485 Control Option    | RS-485 HALF DUPLEX              |
|                               |                                                | RS-485/422 FULL DUPLEX          |
|                               |                                                | <b>★</b> IO=240h; IRQ=11, Auto, |
| Change Settings               |                                                | IO=240h; IRQ=3,4,5,6,7,10,11,12 |
|                               | Select an optimal setting for Super IO Device. | IO=248h; IRQ=3,4,5,6,7,10,11,12 |
|                               |                                                | IO=250h; IRQ=3,4,5,6,7,10,11,12 |
|                               |                                                | IO=258h; IRQ=3,4,5,6,7,10,11,12 |

# Serial Port 4 Configuration Set Parameters of Serial Port 4 (COM 4)

| Apt<br>Main                                                     | Aptio Setup Utility – Copyright (C) 2016 American Megatrends, Inc. |                                                                                                    |
|-----------------------------------------------------------------|--------------------------------------------------------------------|----------------------------------------------------------------------------------------------------|
| Serial Port 4 Configuration                                     |                                                                    | Enable or Disable Serial Port (COM)                                                                                                    |
| Serial Port<br>Device Settings<br>RS-232/422/485 Control Option | [Enabled]<br>IO=2E8h; IRQ=10;<br>[RS-232]                          |                                                                                                    |
| Change Settings                                                 | [IO=2E8h; IRQ=10;]                                                 |                                                                                                    |
|                                                                 |                                                                    |                                                                                                    |
|                                                                 |                                                                    | <pre>++: Select Screen f1: Select Item Enter: Select +/-: Change Opt. F1: General Help F2: Previous Values F3: Optimized Defaults F4: Save &amp; Exit ESC: Exit</pre> |
| Ve                                                              | rsion 2.17.1255. Copyright (C) 2016 America                        | an Megatrends, Inc.                                                                                                    |

| Feature                       | Description                                    | Options                          |
|-------------------------------|------------------------------------------------|----------------------------------|
| Serial Port                   | Enable or Disable Serial Port (COM)            | Disabled, ★Enabled               |
| RS-232/422/485 Control Option |                                                | ★ RS-232,                        |
|                               | Serial Port 4 RS-232/422/485 Control Option    | RS-485 HALF DUPLEX               |
|                               |                                                | RS-485/422 FULL DUPLEX           |
| Change Settings               |                                                | ★IO=248h; IRQ=11, Auto,          |
|                               |                                                | IO=240h; IRQ=3,4,5,6,7,10,11,12; |
|                               | Select an optimal settings for super IO Device | IO=248h; IRQ=3,4,5,6,7,10,11,12; |
|                               |                                                | IO=250h; IRQ=3,4,5,6,7,10,11,12; |
|                               |                                                | IO=258h; IRQ=3,4,5,6,7,10,11,12; |

| Configuration                                                                                                    | Aptio Setup Utility - Copyright (C) 24                                                                                        | Die Hmerican Megatrenos, Inc.                                                                                                    |
|----------------------------------------------------------------------------------------------------|----------------------------------------------------------------------------------------------------|----------------------------------------------------------------------------------------------------|
| Pc Health Status<br>Smart CPU Fan Function<br>CPU Start Target Temp<br>CPU Full Target Temp<br>Smart System Fan Function<br>System Start Target Temp<br>System Full Target Temp<br>CPU temperature<br>System temperature<br>CPU Fan Speed<br>System Fan Speed<br>Acore | [Enabled]<br>30<br>50<br>[Enabled]<br>30<br>50<br>: +31 %<br>: +33 %<br>: 10317 RPM<br>: 8422 RPM<br>: +0.996 V<br>: +3.444 V | Enable or Disable Smart CPU Fan.                                                                                                    |
| -12V<br>/DIMM                                                                                                    | : +12.295 V<br>: +1.218 V                                                                                                    | <pre>→+: Select Screen 1↓: Select Item Enter: Select +/-: Change Opt. F1: General Help F2: Previous Values F3: Optimized Defaults F4: Save &amp; Exit ESC: Exit</pre> |
|                                                                                                    |                                                                                                    |                                                                                                    |

| Feature                   | Description                          | Options            |
|---------------------------|--------------------------------------|--------------------|
| Smart CPU Fan Function    | Enable or Disable Smart CDLL Ean     |                    |
| (Enabled)                 |                                      |                    |
| CPU Start Target Temp     | CPU Start Fan Target Temperature.    | 30                 |
| CPU Full Target Temp      | CPU Full Fan Target Temperature.     | 50                 |
| Smart System Fan Function | Enable or Disable Smort System Fon   | A Dischlad Enchlad |
| (Enabled)                 |                                      |                    |
| System Start Target Temp  | System Start Fan Target Temperature. | 30                 |
| System Full Target Temp   | System Full Fan Target Temperature.  | 50                 |

Serial Port Console Redirection

| Aptio Se<br>Configuration                                     | tup Utility – Copyright (C) 2016 American Mega† | rends, Inc.                                                                                                    |
|---------------------------------------------------------------|-------------------------------------------------|----------------------------------------------------------------------------------------------------|
| Serial Port Console Redirection                               |                                                 | Console Redirection Enable or Disable.                                                                                                    |
| COMO<br>Console Redirection<br>▶ Console Redirection Settings | [Enabled]                                       |                                                                                                    |
| COM1(Pci Bus0,Dev0,Func0) (Disabled)<br>Console Redirection   | Port Is Disabled                                |                                                                                                    |
|                                                               |                                                 |                                                                                                    |
|                                                               |                                                 |                                                                                                    |
|                                                               |                                                 | <pre>++: Select Screen t1: Select Item Enter: Select +/-: Change Opt. F1: General Help F2: Previous Values F3: Optimized Defaults F4: Save &amp; Exit ESC: Exit</pre> |
| Version                                                       | 2.17.1255. Copyright (C) 2016 American Megatre  | ends, Inc.                                                                                                    |

| Feature                                    | Description                            | Options            |
|--------------------------------------------|----------------------------------------|--------------------|
| Console Redirection (COM 0-5)<br>(Enabled) | Console Redirection Enable or Disable. | ★Disabled, Enabled |

### COM 0 Serial Port Console Redirection

#### COM0 Serial Port Console Redirection

| Aptio Setup Utility – Copyright (C) 2016 American Megatrends, Inc.<br><mark>Configuration</mark>                                                                                                    |                                                                                                    |                                                                                                    |
|----------------------------------------------------------------------------------------------------|----------------------------------------------------------------------------------------------------|----------------------------------------------------------------------------------------------------|
| Configuration<br>Como<br>Console Redirection Settings<br>Terminal Type<br>Bits per second<br>Data Bits<br>Parity<br>Stop Bits<br>Flow Control<br>VT-UTF8 Combo Key Support<br>Recorder Mode<br>Resolution 100x31<br>Legacy OS Redirection Resolution<br>Putty KeyPad<br>Redirection After BIOS POST | Setup Utility – Copyright (C) 2016 American Mega<br>[ANSI]<br>[115200]<br>[8]<br>[None]<br>[11]<br>[None]<br>[Enabled]<br>[Disabled]<br>[Disabled]<br>[Disabled]<br>[00x24]<br>[VT100]<br>[Always Enable] | <pre>trends, Inc. Emulation: ANSI: Extended ASCII char set. VT100: ASCII char set. VT100+: Extends VT100 to support color, function keys, etc. VT-UTF8: Uses UTF8 encoding to map Unicode chars onto 1 or more bytes.  ++: Select Screen 14: Select Item Enter: Select Item Enter: Select +/-: Change Opt. F1: General Help F2: Previous Values F3: Optimized Defaults F4: Save &amp; Exit ESC: Exit</pre> |
|                                                                                                    |                                                                                                    |                                                                                                    |
| Versi                                                                                                    | on 2.17.1255. Copyright (C) 2016 American Megatr                                                                                                    | ends, Inc.                                                                                                    |

| Feature         | Description                                                                               | Options                                    |  |
|-----------------|-------------------------------------------------------------------------------------------|--------------------------------------------|--|
|                 | Emulation: ANSI: Extended ASCII char set. VT100: ASCII char set. VT100+:                  |                                            |  |
| Terminal Type   | Extends VT100 to support color, function keys, etc. VT-UTF8: Uses UTF8                    | ★ANSI, VT100, VT100+, VT-UTF8              |  |
|                 | encoding to map Unicode chars onto 1 or more bytes.                                       |                                            |  |
| Pite per second | Select Serial port transmission speed. The speed must be matched on other side.           | +115200 0600 10200 28400 57600             |  |
|                 | Long or noisy lines may require lower speeds.                                             | <b>★</b> 115200, 9600, 19200, 38400, 57600 |  |
| Data bits       | Data bits                                                                                 | ★8, 7                                      |  |
|                 | A parity bit can be sent with the data bits to detect some transmission errors.           |                                            |  |
|                 | Even: parity bit is 0 if the num of 1's in the data bits is even.                         |                                            |  |
| Parity          | Odd: parity bit is 0 if num of 1's in the data bits is odd. Mark: parity bit is always 1. | ★None, Even, Odd, Mark, Space              |  |
|                 | Space parity bit is always 0. Mark and Space Parity do not allow for error                |                                            |  |
|                 | detection. They can be used as an additional data bit.                                    |                                            |  |
|                 | Stop bits indicate the end of a serial data packet. (A start bit indicates the            |                                            |  |
| Stop Bits       | beginning). The standard setting is 1 stop bit. Communication with slow devices           | <b>★</b> 1,2                               |  |
|                 | may require more than 1 stop bit.                                                         |                                            |  |
| Flow Control    | Flow control can prevent data loss from buffer overflow. When sending data, if the        |                                            |  |
|                 | receiving buffers are full, a 'stop' signal can be sent to stop the data flow. Once       | ★None, Hardware RTS/CTS                    |  |
|                 | the buffers are empty, a 'start' signal can be sent to re-start the flow. Hardware        |                                            |  |
|                 | flow control uses two wires to send start/stop signal.                                    |                                            |  |

| VT-UTFB Combo Key Support        | Enable VT-UTF8 Combination Key Support for ANSI/VT100 terminals                   | ★Enabled, Disabled         |
|----------------------------------|-----------------------------------------------------------------------------------|----------------------------|
| Recorder Mode                    | With this mode enabled only text will be sent. This is to capture Terminal data.  | ★Disabled, Enabled         |
| Resolution 100x31                | Enables or disables extended terminal resolution                                  | ★Disabled, Enabled         |
| Legacy OS Redirection Resolution | On Legacy OS, the Number of Rows and Columns supports redirection                 | ★80x24, 80x25              |
| Putty KeyPad                     | Select FunctionKey and KeyPad on Putty                                            | ★VT100, LINUX,XTERMR6,     |
|                                  |                                                                                   | SCO,ESCN,VT400             |
|                                  | The settings specify if BootLoader is selected then Legacy console redirection is |                            |
| Redirection After BIOS POST      | disabled before booting to legacy OS. Default value is Always Enable with means   | ★Always Enable, BootLoader |
|                                  | Legacy console Redirection is enabled for Legacy OS.                              |                            |

### 6.2.3 Security

This section lets you set security passwords to control access to the system at boot time and/or when entering the BIOS setup program.

| Aptio Se<br>Main Configuration Security Boot                                                                                                    | atup Utility − Copyright (C) 2016 American Mega<br>: Save & Exit | atrends, Inc.                                                                                                    |
|----------------------------------------------------------------------------------------------------|------------------------------------------------------------------|----------------------------------------------------------------------------------------------------|
| Password Description<br>If ONLY the Administrator's password<br>then this only limits access to Setu<br>only asked for when entering Setup.<br>If ONLY the User's password is set,<br>is a power on password and must be a | l is set,<br>p and is<br>then this<br>entered to                 | [Setup] check password when enter setup<br>screen.<br>[Power on] check password on every time<br>system power on.                                         |
| boot or enter Setup. In Setup the Us<br>have Administrator rights.<br>The password length must be<br>in the following range:<br>Minimum length                                                                             | ser will<br>3                                                    |                                                                                                    |
| Maximum length<br>Password Check Mode                                                                                                    | 20<br>[Setup]                                                    |                                                                                                    |
| Administrator Password<br>User Password                                                                                                    |                                                                  | ++: Select Screen                                                                                                    |
| HDD Security Configuration:<br>1st HDD Security:<br>2nd HDD Security:<br>3rd HDD Security:<br>4th HDD Security:<br>5th HDD Security:<br>6th HDD Security:                                                                  | 2 17 1255 Populaidht (P) 2016 American Marata                    | T1: Select Item<br>Enter: Select<br>+/-: Change Opt.<br>F1: General Help<br>F2: Previous Values<br>F3: Optimized Defaults<br>F4: Save & Exit<br>ESC: Exit |

| Feature                | Description                                                                  | Options             |  |
|------------------------|------------------------------------------------------------------------------|---------------------|--|
| Password Chack Mode    | [Setup] check password when enter setup screen. [Power on] check password on | +Satur Dowar on     |  |
| Password Check Mode    | every time system power on.                                                  | Setup, Power on     |  |
| Administrator Password | Set Administrator Password                                                   | ★No default setting |  |
| 1st-6th HDD Security   | HDD Security Configuration for selected drive.                               |                     |  |

### 6.2.4 Boot

Use this menu to specify the priority of boot devices.

| Main Configuration Security Boot                                  | Aptio Setup Utility – Copyright (C) 2016 American Megatrends, Inc.<br>Main Configuration Security <mark>Boot</mark> Save & Exit |                                                                                                    |
|-------------------------------------------------------------------|----------------------------------------------------------------------------------------------------|----------------------------------------------------------------------------------------------------|
| Boot Configuration<br>Bootup NumLock State<br>Option ROM Messages | [On]<br>(Force BIOS)                                                                                                    | This option controls Legacy/UEFI ROMs<br>priority                                                                                                    |
| Storage                                                           | (Legacy)                                                                                                    |                                                                                                    |
| Full screen Logo                                                  | (Disabled)                                                                                                    |                                                                                                    |
| Post Report<br>Summary Screen                                     | (Disabled)<br>(Disabled)                                                                                                    |                                                                                                    |
|                                                                   | [Legacy only]                                                                                                    |                                                                                                    |
| Boot Option Priorities<br>Boot Option #1                          | [UFD 3.0 Silicon-Power16G1.00]                                                                                                  |                                                                                                    |
| Hard Drive BBS Priorities                                         |                                                                                                    | <pre>**: Select Screen f1: Select Item Enter: Select +/-: Change Opt. F1: General Help F2: Previous Values F3: Optimized Defaults F4: Save &amp; Exit ESC: Exit</pre> |

| Feature                   | Description                                                 | Options                      |
|---------------------------|-------------------------------------------------------------|------------------------------|
| Bootup NumLock State      | Select the keyboard NumLock state                           | ★On, Off                     |
| Option ROM Messages       | Set display mode for Opion ROM                              | ★Force BIOS, Keep Current    |
| Storage                   | Controls the execution of the UEFI and Legacy Storage OpROM | ★Legacy, Do not Launch, UEFI |
| Full screen Logo          | Enables or disables Quiet Boot option and Full screen Logo. | ★Disabled, Enabled           |
| Post Report               | Post Report Support Enabled/Disabled                        | ★Disabled, Enabled           |
| Summary Screen            | Summary Screen Support Enabled/Disabled                     | ★Disabled, Enabled           |
| Boot option filter        | This option controls Legacy/UEFI ROMs priority              | ★Legacy only, UEFI only      |
| Hard Drive BBS Priorities | Set the order of the legacy devices in this group           |                              |

### 6.2.5 Save & Exit

| Aptio Setup Utility – Copyright (C) 2016 American Mega<br>Main Configuration Security Boot <mark>Save &amp; Exit</mark> | trends, Inc.                                                                                                    |
|----------------------------------------------------------------------------------------------------|----------------------------------------------------------------------------------------------------|
| Save Changes and Reset<br>Discard Changes and Reset                                                                     | Reset the system after saving the changes.                                                                                                    |
| Default Options<br>Restore Defaults                                                                                     |                                                                                                    |
| Boot Override<br>UFD 3.0 Silicon–Power16G1.00<br>Launch EFI Shell from filesystem device                                |                                                                                                    |
|                                                                                                    |                                                                                                    |
|                                                                                                    | <pre>++: Select Screen<br/>f↓: Select Item<br/>Enter: Select<br/>+/-: Change Opt.<br/>F1: General Help<br/>F2: Previous Values<br/>F3: Optimized Defaults<br/>F4: Save &amp; Exit<br/>ESC: Exit</pre> |
| Version 2.17.1255, Copyright (C) 2016 American Megatry                                                                  | ands. Inc.                                                                                                    |

| Feature                                  | Description                                                                    | Options |
|------------------------------------------|--------------------------------------------------------------------------------|---------|
| Save Changes and Reset                   | Reset the system after saving the changes.                                     |         |
| Discard Changes and Reset                | Reset system setup without saving any changes.                                 |         |
| Restore Defaults                         | Restore/Load Default values for all the setup options.                         |         |
| UEFI: Built-in EFI Shell                 | Poset the system after saving the changes                                      |         |
| (Boot option filter: UEFI only)          | Reset the system after saving the changes.                                     |         |
| l aunch EEI Sholl from filosystem device | Attempts to Launch EFI Shell application (Shell.efi) from one of the available |         |
| auton Er i Shen nom mesystem device      | filesystem devices.                                                            |         |

# 7 Troubleshooting

This chapter provides a few useful tips to quickly get ROBO-8113VG2AR running with success. As basic hardware installation has been addressed in Chapter 2, this chapter will focus on system integration issues, in terms of BIOS setting, and OS diagnostics.

### 7.1 Hardware Quick Installation

#### **ATX Power Setting**

Unlike other Single board computer, ROBO-8113VG2AR supports ATX only. Therefore, there is no other setting that really needs to be set up. However, there are only two connectors that must be connected—J12 ATX 8Pin Connector (4 pins CPU+12V main power connector) & 24 pins ATX Power Connector (On PICMG Backplane).

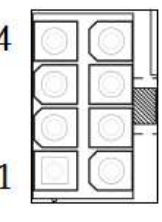

#### J12: ATX 8 Pin Connector(For CPU Power)

| PIN No. | Description | PIN No. | Description |
|---------|-------------|---------|-------------|
| 1       | Ground      | 5       | +12V        |
| 2       | Ground      | 6       | +12V        |
| 3       | Ground      | 7       | +12V        |
| 4       | Ground      | 8       | +12V        |

### Serial ATA

Unlike IDE bus, each Serial ATA channel can only connect to one SATA hard disk at a time; there are total six connectors, SATA0~5 port. The installation of Serial ATA is simpler and easier than IDE, because SATA hard disk doesn't require setting up Master and Slave, which can reduce mistake of hardware installation. All you need to operate AHCI, RAID (0/1/5/10) application for system, please follow up setting guide in BIOS setup utility. ROBO-8113VG2AR can support six SATA interface (SATAIII, 6.0Gb/s) on board. It has four J2/J7/J15/J16 SATA ports on board; two SATA ports on PICMG Backplane. The SATA interface shall support both 1.5/3.0Gb & 6.0Gb operation per the SATA specification.

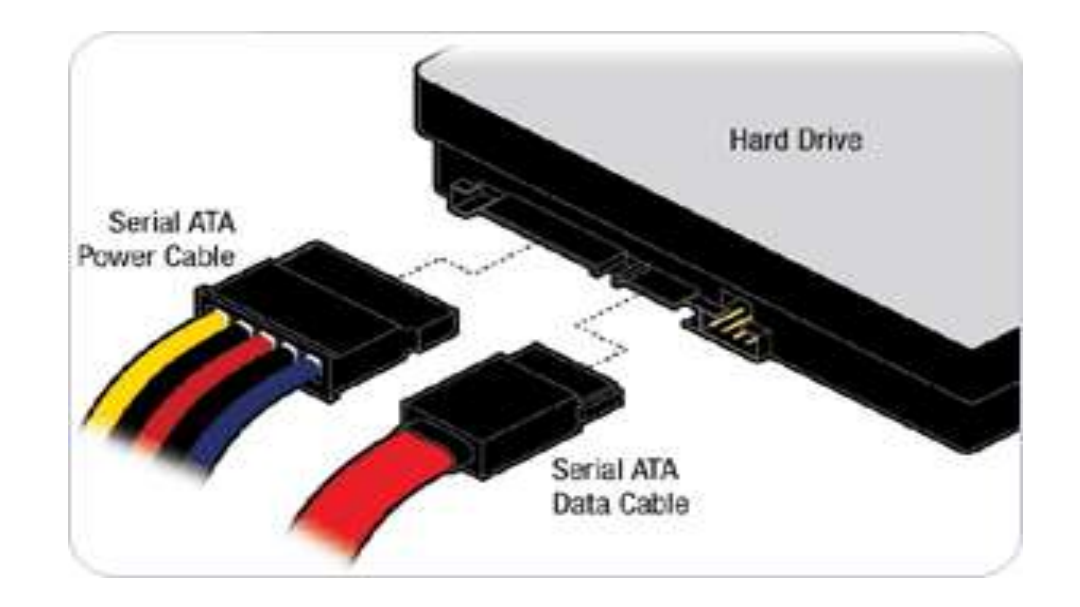

### 7.2 BIOS Setting

It is assumed that users have correctly adopted modules and connected all the devices cables required before turning on ATX power. CPU, CPU Fan, 288-Pin DDR4 memory, keyboard, mouse, SATA hard disk, DVI-I connector, device power cables, ATX accessories are good examples that deserve attention. With no assurance of properly and correctly accommodating these modules and devices, it is very possible to encounter system failures that result in malfunction of any device.

To make sure that you have a successful start with ROBO-8113VG2AR, it is recommended, when going with the boot-up sequence, to hit "delete" or "Esc" key and enter the BIOS setup menu to tune up a stable BIOS configuration so that you can wake up your system far well.

### Loading the default optimal setting

When prompted with the main setup menu, please scroll down to "**Restore Defaults**", press "**Enter**" and select "**Yes**" to load default optimal BIOS setup. This will force your BIOS setting back to the initial factory configurations. It is recommended to do this so you can be sure the system is running with the BIOS setting that Portwell has highly endorsed. As a matter of fact, users can load the default BIOS setting at any time when system appears to be unstable in boot up sequence.

7.3 FAQ

### Information & Support

Question: I forgot my password of system BIOS, what am I supposed to do?

**Answer:** You can switch off your power supply then find the JP4 on the ROBO-8113VG2AR SBC to set it from 1-2 short to 2-3 short and wait 5 seconds to clean your password then set it back to 1-2 short to switch on your power supply.

### JP4: Clear CMOS Setup

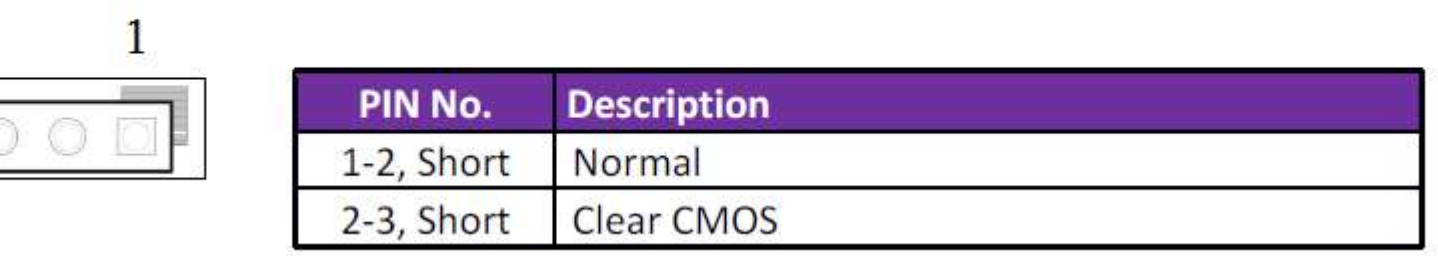

### Question: How to update the BIOS file of ROBO-8113VG2AR?

Answer: 1. Please visit web site of Portwell download center as below hyperlink http://www.portwell.com.tw/support/download\_center.php

Registering an account in advance is a must. (The E-Mail box should be an existing Company email address that you check regularly.)

http://www.portwell.com.tw/member/newmember.php

- 2. Type in your User name and password and log in the download center.
- 3. Select "Search download" and type the keyword "ROBO-8113VG2AR".
- 4. Find the "BIOS "page and download the ROM file and flash utility.
- 5. Unzip file to bootable USB flash drive which can boot to dos mode. Then execute the "update.bat" or "update.efi". It will start to update BIOS.
  - NOTE: Once you use "update.efi" to update BIOS, it must be get into the SHELL MODE to update BIOS
- 6. When you see the "FPT Operation Passed" message, which means the BIOS update processes finished. Please cut the AC power off and wait for 10 seconds before powering on.

#### http://www.portwell.com.tw/support/download\_center.php

If you have other additional technical information or request which is not covered in this manual, please fill in the technical request form as below hyperlink.

#### http://www.portwell.com.tw/support/problem\_report.php

We will do our best to provide a suggestion or solution for you.

Thanks

#### Question: The steps of windows7 OS installation with USB3.0 driver.

Answer: 1. Windows 7\* installation media does not include the native driver supports for USB 3.0, so during the installation, once you get into the screen for select your preferred language, when the keyboard or mouse connect to the USB 3.0 port, it won't have any response. In order to solve this problem, you could refer the following steps to install the Windows 7 on Skylake platform.

### 2. Installation needs:

- (1) Preparing the valid copyright of Windows 7 on ISO or DVD, as the following you have administrator access to another working computer (the Admin system) with Windows 7 or later to follow these steps.
- (2) To download and unzip the Windows 7 USB 3.0 driver.
  - https://downloadcenter.intel.com/download/22824/USB-3-0-Driver-Intel-USB-3-0-eXtensible-Host-Controller-Driver-for-Intel-8-9-100-Series-a nd-C220-C610-Chipset-Family
- 3. Create a USB flash drive installer:
  - Using the Windows 7 DVD or ISO image to create a bootable USB flash drive.
  - A. Using Windows USB/DVD Download Tool to create a bootable USB flash drive. You could find this tool in our driver CD or download it via <a href="http://wudt.codeplex.com/">http://wudt.codeplex.com/</a>
  - B. Click the Windows Start button, and click Windows7 USB/DVD Download Tool to execute.
  - C. Choosing the ISO file, type the name and path of your Windows ISO file, or click Browse and select the file from the open dialog box. Click Next.

- D. Select USB device to create a copy on the USB flash drive.
- E. If you are copying the file to a USB flash drive, select your USB device in the drop-down list and click Begin copying.
- F. Then you can see it starts to create the bootable USB device.
- G. It shows the "Bootable USB device created successfully" message after finish all processes.

### 4. Extract the USB3.0 drivers:

The USB3.0 drivers which you downloaded must make a folder to place the driver. Example: "USB3 Fix". Please create 2 folders in the USB3 Fix folder: "USB3" & "mount". Then extract the USB3.0 drivers and copy the "Drivers" folder into USB3 folder.

### 5. Get the "boot.wim" & "install.wim" files from USB bootable device:

Please copy those two files to the "USB3 Fix" folder from \source of the root of your USB bootable device.

### 6. Update the "boot.wim" & "install.wim" files by "dism" command:

Please execute the cmd shell as an administrator. (Click Start on windows 7, type in "cmd" and then right click on the cmd application and choose Run as Administrator.)

Please navigate to the USB3\_Fix folder in the cmd shell, and type in the following commands in this order to update the boot.wim file:

- (1) dism /mount-wim /wimfile:boot.wim /index:2 /mountdir:mount
- (2) dism /image:mount /add-driver:"usb3" /recurse

- (3) dism /unmount-wim /mountdir:mount /commit
- (4) Please type the command to get which type of your Win7 O/S.
  - dism /Get-WimInfo /WimFile:install.wim
  - Please select the correct index number for your Win7 O/S. (Example: We used the Win7 Ultimate N then we must choose "index 5")
- (5) Please type the command as below lists.
  - dism /mount-wim /wimfile:install.wim /index:5 /mountdir:mount
- (6) Please type the command as below lists. dism /image:mount /add-driver:"usb3" /recurse
- (7) Please type the command as below lists. dism /unmount-wim /mountdir:mount /commit
- 7. Please copy both two file back to the \source of the root of your USB bootable device.

Then you can install the Win7 O/S which has been included the USB3.0 driver by USB bootable device.

# 8 Portwell Software Service

Portwell Evaluation Tool (PET)

The Portwell Evaluation Tool (PET) is an API which Portwell's customers can access the GPIO, I2C, SMBus, etc under Windows and Linux OS. For more information please contact Portwell.

Portwell BIOS web Tool (PBT)

The Portwell BIOS web Tool (PBT) is a brand new on-line utility which innovated by Portwell. PBT now is available for Portwell's premiere customers who are able to add customized BIOS logo and change BIOS default settings on American Megatrends (AMI) BIOS. Please contact Portwell for more information.

Portwell EC Auto Test Tool (PECAT)

The Portwell EC Auto Test Tool (PECAT) is a brand new utility which innovated by Portwell. PECAT now is available for Portwell's premiere customers, who are able to Test Embedded Controller Function in UEFI Mode. Please contact Portwell for more information.

# 9 Industry Specifications

### 9.1 Industry Specifications

The list below provides links to industry specifications that apply to Portwell modules.

Low Pin Count Interface Specification, Revision 1.0 (LPC) <u>http://www.intel.com/design/chipsets/industry/lpc.htm</u> Universal Serial Bus (USB) Specification, Revision 2.0 <u>http://www.usb.org/home</u> PCI Specification, Revision 2.3 <u>https://www.pcisig.com/specifications</u> Serial ATA Specification, Revision 3.0 <u>http://www.serialata.org/</u> PCI Express Base Specification, Revision 2.0 <u>https://www.pcisig.com/specifications</u>